E96-315

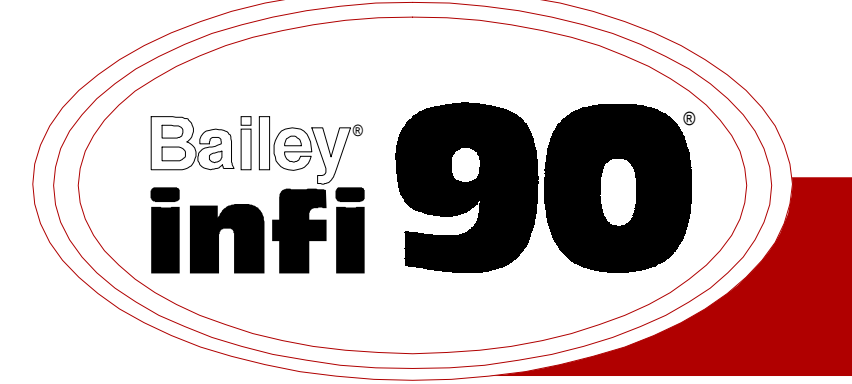

# Instruction

# **Hydraulic Servo Slave Module** (IMHSS02)

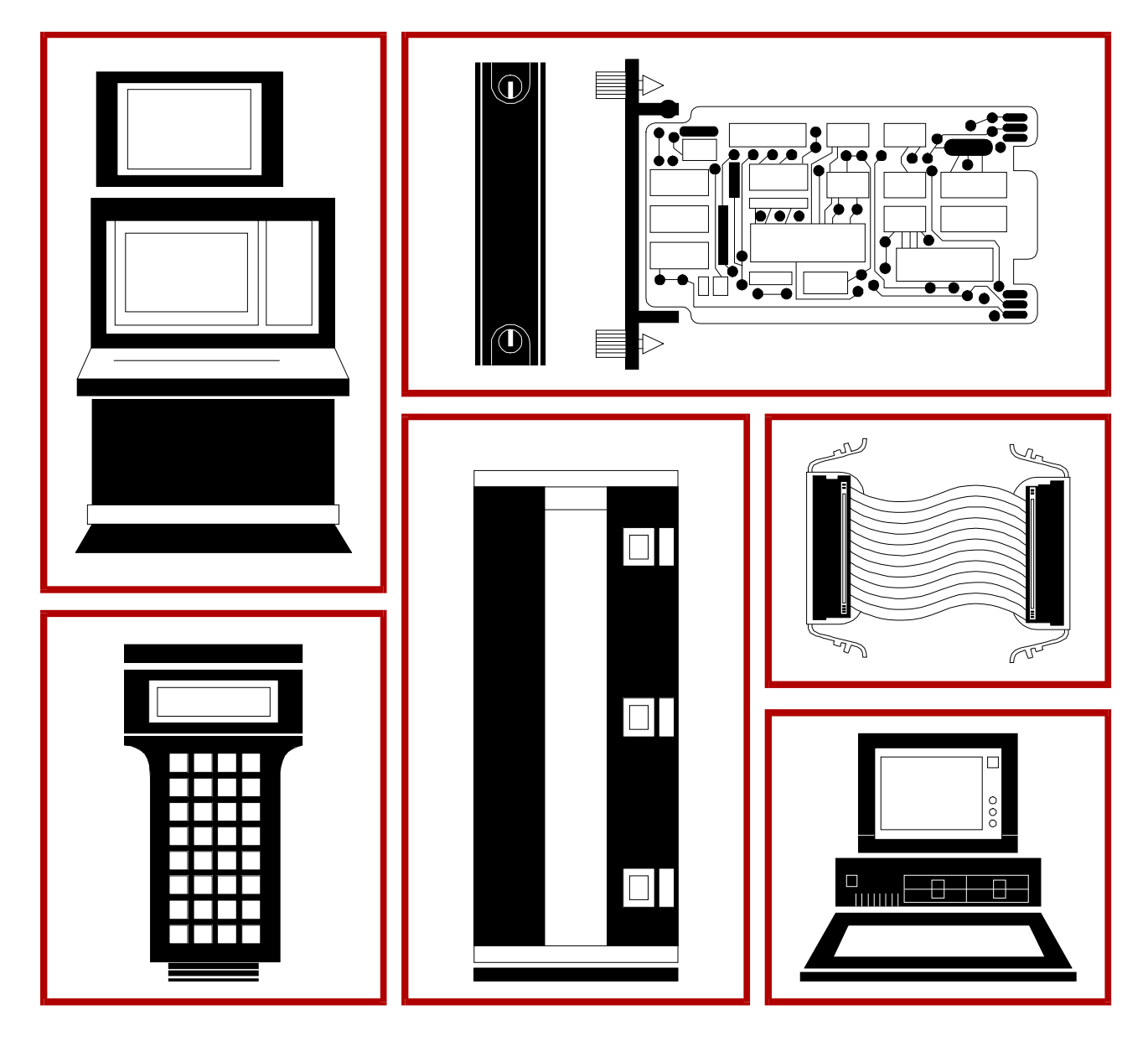

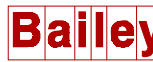

**WARNING** notices as used in this instruction apply to hazards or unsafe practices that could result in personal injury or death.

**CAUTION** notices apply to hazards or unsafe practices that could result in property damage.

**NOTES** highlight procedures and contain information that assists the operator in understanding the information contained in this instruction.

#### WARNING

#### **INSTRUCTION MANUALS**

DO NOT INSTALL, MAINTAIN, OR OPERATE THIS EQUIPMENT WITHOUT READING, UNDERSTANDING, AND FOLLOWING THE PROPER **Elsag Bailey** INSTRUCTIONS AND MANUALS; OTHERWISE, INJURY OR DAMAGE MAY RESULT.

#### **RADIO FREQUENCY INTERFERENCE**

MOST ELECTRONIC EQUIPMENT IS INFLUENCED BY RADIO FREQUENCY INTERFERENCE (RFI). CAU-TION SHOULD BE EXERCISED WITH REGARD TO THE USE OF PORTABLE COMMUNICATIONS EQUIP-MENT IN THE AREA AROUND SUCH EQUIPMENT. PRUDENT PRACTICE DICTATES THAT SIGNS SHOULD BE POSTED IN THE VICINITY OF THE EQUIPMENT CAUTIONING AGAINST THE USE OF POR-TABLE COMMUNICATIONS EQUIPMENT.

#### POSSIBLE PROCESS UPSETS

MAINTENANCE MUST BE PERFORMED ONLY BY QUALIFIED PERSONNEL AND ONLY AFTER SECURING EQUIPMENT CONTROLLED BY THIS PRODUCT. ADJUSTING OR REMOVING THIS PRODUCT WHILE IT IS IN THE SYSTEM MAY UPSET THE PROCESS BEING CONTROLLED. SOME PROCESS UPSETS MAY CAUSE INJURY OR DAMAGE.

#### AVERTISSEMENT

#### MANUELS D'OPÉRATION

NE PAS METTRE EN PLACE, RÉPARER OU FAIRE FONCTIONNER L'ÉQUIPEMENT SANS AVOIR LU, COMPRIS ET SUIVI LES INSTRUCTIONS RÉGLEMENTAIRES DE **Elsag Bailey**. TOUTE NÉGLIGENCE À CET ÉGARD POURRAIT ÊTRE UNE CAUSE D'ACCIDENT OU DE DÉFAILLANCE DU MATÉRIEL.

#### PERTURBATIONS PAR FRÉQUENCE RADIO

LA PLUPART DES ÉQUIPEMENTS ÉLECTRONIQUES SONT SENSIBLES AUX PERTURBATIONS PAR FRÉQUENCE RADIO. DES PRÉCAUTIONS DEVRONT ÊTRE PRISES LORS DE L'UTILISATION DU MATÉ-RIEL DE COMMUNICATION PORTATIF. LA PRUDENCE EXIGE QUE LES PRÉCAUTIONS À PRENDRE DANS CE CAS SOIENT SIGNALÉES AUX ENDROITS VOULUS DANS VOTRE USINE.

#### PERTURBATIONS DU PROCÉDÉ

L'ENTRETIEN DOIT ÊTRE ASSURÉ PAR UNE PERSONNE QUALIFIÉE EN CONSIDÉRANT L'ASPECT SÉCURITAIRE DES ÉQUIPEMENTS CONTRÔLÉS PAR CE PRODUIT. L'AJUSTEMENT ET/OU L'EXTRAC-TION DE CE PRODUIT PEUT OCCASIONNER DES À-COUPS AU PROCÉDÉ CONTRÔLE LORSQU'IL EST INSÉRÉ DANS UNE SYSTÈME ACTIF. CES À-COUPS PEUVENT ÉGALEMENT OCCASIONNER DES BLESSURES OU DES DOMMAGES MATÉREILS.

#### NOTICE

The information contained in this document is subject to change without notice.

Elsag Bailey, its affiliates, employees, and agents, and the authors and contributors to this publication specifically disclaim all liabilities and warranties, express and implied (including warranties of merchantability and fitness for a particular purpose), for the accuracy, currency, completeness, and/or reliability of the information contained herein and/or for the fitness for any particular use and/or for the performance of any material and/ or equipment selected in whole or part with the user of/or in reliance upon information contained herein. Selection of materials and/or equipment is at the sole risk of the user of this publication.

This document contains proprietary information of Elsag Bailey, Elsag Bailey Process Automation, and is issued in strict confidence. Its use, or reproduction for use, for the reverse engineering, development or manufacture of hardware or software described herein is prohibited. No part of this document may be photocopied or reproduced without the prior written consent of Elsag Bailey.

## Preface

The Hydraulic Servo Slave Module (IMHSS02) is a position control module. It interfaces a servo valve to the Multi-Function Processor (IMMFP01/02/03) or Multi-Function Controller (IMMFC03/04/05). The MFP or MFC controls the position of a steam or gas turbine throttle valve by sending a position demand to the HSS. The HSS drives its outputs to open or close the throttle valve to match the position demand. The MFP or MFC uses the Frequency Counter Slave (IMFCS01) to measure the turbine speed. The FCS measures turbine speed by counting and timing pulses from a magnetic pickup on the turbine shaft. The controller or processor module uses this count to calculate turbine speed and calculate a new demand based on a setpoint.

The IMHSS02 is a compatible replacement of the IMHSS01. This manual provides the user with information and instructions for installation, operation and troubleshooting of the HSS. Anyone involved with the installation and operation of the hydraulic servo slave should carefully read and understand this manual.

General information about the module and related equipment is contained herein. This manual is not an application guide.

## List of Effective Pages

Total number of pages in this manual is 61, consisting of the following:

| Page No.                | Change Date |
|-------------------------|-------------|
| Preface                 | Original    |
| List of Effective Pages | Original    |
| iii through vii         | Original    |
| 1-1 through 1-7         | Original    |
| 2-1 through 2-9         | Original    |
| 3-1 through 3-8         | Original    |
| 4-1 through 4-6         | Original    |
| 5-1 through 5-3         | Original    |
| 6-1 through 6-9         | Original    |
| 7-1 through 7-1         | Original    |
| 8-1 through 8-1         | Original    |
| A-1 through A-2         | Original    |
| B-1 through B-3         | Original    |
| C-1 through C-2         | Original    |
| Index-1 through Index-3 | Original    |

**NOTE:** On an updated page, the changed text or table is indicated by a vertical bar in the outer margin of the page at the changed area. A changed figure is indicated by a vertical bar in the outer margin next to the figure caption. The date the update was prepared will appear beside the page number.

## Safety Summary

| <b>Equipment Environment</b><br>All components whether in transportation, operation, or storage<br>must be in a noncorrosive environment.                                                                                                    |
|----------------------------------------------------------------------------------------------------|
| Electrical Shock Hazard During Maintenance<br>Disconnect power or take precautions to ensure that contact with<br>energized parts is avoided when servicing.                                                                                                    |
| <b>Special Handling</b><br>This module uses Electrostatic Sensitive Devices (ESD).                                                                                                    |
|                                                                                                    |
| Only qualified personnel should install the throttle valve, hydraulic actuator, servo valve and linear variable differential transformer. Improper installation can cause damage to plant equipment, reduce plant performance and compromise the safety of plant personnel (p.3-2). |
| Only qualified personnel should configure these switches. Damage or misoperation could occur if switches are improperly configured                                                                                                    |
|                                                                                                    |

## Sommaire de Sécurité

| <b>Environment de l'equipment</b><br>Ne pas soumettre les composants a une atmosphere corrosive lors<br>du transport, de l'entreposage ou de l'utilisation.                                                                                                    |
|----------------------------------------------------------------------------------------------------|
| <b>Risques de chocs electriques lor de l'entretien</b><br>S'assurer de debrancher l'alimentaion ou de prendre les precau-<br>tions necessaires a eviter tout conatact avec des composants sours<br>tension lors de l'entretien.                                                                                                    |
| <b>Precautions de Manutention</b><br>Ce module contient des composantes sensibles aux decharges<br>electro-statiques.                                                                                                    |
|                                                                                                    |
| Seul le personnel qualifie doit installer la soupape modulatrice,<br>l'actioneur hydraulique, la soupape de pilotage et le transformateur<br>lineaire a differentiel variable. Une installation inadequate pourrait<br>endommager l'equipment en chantier, reduire les performances de<br>l'usine et mettre en jeu la securite du personnel (p.3-2).<br>La configuration de ces interrupteurs ne devait etre effectuee qlue<br>par un personnel qualifie. Des dommages ou une mauvaise opera-<br>tion pourraient resulter d'une mauvaise configuration des<br>interrupteurs (p. 3-3). |
|                                                                                                    |

## **Table of Contents**

\_

|                                           | Page             |
|-------------------------------------------|------------------|
| SECTION 1 - INTRODUCTION                  | 1-1              |
| INTRODUCTION                              | 1-1              |
| INTENDED USER                             | 1-1              |
| HARDWARE DESCRIPTION                      |                  |
| HARDWARE APPLICATION                      | 1-1              |
| INSTRUCTION CONTENT                       | 1-2              |
| HOW TO USE                                | 1-3              |
| NOMENCLATURE                              | 1-4              |
| GLOSSARY OF TERMS AND ABBREVIATIONS       | 1-4              |
| REFERENCE DOCUMENTS                       | 1-6              |
| SPECIFICATIONS                            | 1-6              |
| SECTION 2 - DESCRIPTION AND OPERATION     | 2-1              |
| INTRODUCTION                              | 2-1              |
| CONTROL LOOP OPERATION                    | 2-1              |
| Hydraulic Servo Slave                     | 2-1              |
| Frequency Counter Slave                   | 2-2              |
| Multi-Function Processor                  | 2-3              |
| HSS MODULE OPERATION                      | 2-3              |
| HSS MODULE CIRCUITRY                      | 2-4              |
| SLAVE EXPANDER BUS INTERFACE              | 2-5              |
| STATUS AND DATA BUFFERS                   | 2-6              |
| MICROCONTROLLER                           | 2-6              |
| POSITION DEMAND AND OUTPUT                | 2-6              |
| Digital-to-Analog Converter               | 2-7              |
| Position Error                            | 2-7              |
| Servo Amplifier                           | 2-7              |
| Dither Oscillator                         | 2-7              |
| POSITION FEEDBACK                         | 2-7              |
| Demodulator                               | 2-7              |
| Sample Hold Circuit                       | 2-8              |
| Analog-to-Digital Converter               | 2-8              |
| LVDT OSCILLATOR                           | 2-8              |
| DIGITAL I/O                               | 2-9              |
| SECTION 3 - INSTALLATION                  | 2_1              |
| INTRODUCTION                              | २ <sub>-</sub> 1 |
|                                           | 3 1              |
| Special Handling                          |                  |
| General Handling                          |                  |
| INSTALLING THE PROCESS HARDWARE           | ປ-1<br>ຊຸງ       |
| INSTALLING THE TERMINATION UNIT OF MODULE | ປ-2<br>ຊ_ງ       |
| Termination Unit Installation             | ວ-2<br>ຊ_ງ       |
| Termination Module Installation           |                  |
|                                           |                  |

## Table of Contents (continued)

| SECTION 2 - INSTALLATION (continued)                     |
|----------------------------------------------------------|
| SECTION 3 - INSTALLATION (continued)                     |
| Switch S6 - Demodulator Gain                             |
| Switch S7 - LVDT Oscillator Frequency                    |
| SLAVE MODULE INSTALLATION                                |
| CONFIGURATION                                            |
| SECTION 4 - CALIBRATION                                  |
| INTRODUCTION                                             |
| INITIAL CALIBRATION                                      |
| CONTROLLER TUNING                                        |
| Analog Control Tuning Theory                             |
| Tuning the Controller Gain                               |
| ON-LINE CALIBRATION                                      |
| SECTION 5 - OPERATING PROCEDURES 5-                      |
|                                                          |
|                                                          |
| FACEPLATE INDICATORS                                     |
| START-UP AND NORMAL OPERATION                            |
| MANUAL OPERATION                                         |
| Emergency Manual Mode                                    |
| Emergency Trip                                           |
| SECTION 6 - TROUBLESHOOTING                              |
| INTRODUCTION                                             |
| HOW TO USE THIS SECTION                                  |
| OFF-LINE FAILURE                                         |
| ON-LINE FAILURE                                          |
| Module Failure6-3                                        |
| Restoring Operation6-7                                   |
| SECTION 7 - MAINTENANCE                                  |
| INTRODUCTION                                             |
| MAINTENANCE                                              |
| REPAIR/REPLACEMENT PROCEDURES                            |
| SECTION 8 - SUPPORT SERVICES                             |
| INTRODUCTION                                             |
| REPLACEMENT PARTS AND ORDERING INFORMATION 8-1           |
| TRAINING 8-1                                             |
| TECHNICAL DOCUMENTATION 8-1                              |
|                                                          |
| APPENDIX A - QUICK REFERENCE MATERIAL                    |
| INTRODUCTION                                             |
| APPENDIX B - DIGITAL I/O TERMINATION UNIT (NTDI01)B-     |
| INTRODUCTIONB-1                                          |
| APPENDIX C - DIGITAL INPUT TERMINATION MODULE (NIDI01)C- |
|                                                          |

## List of Figures

| No.  | Title                                             | Page |
|------|---------------------------------------------------|------|
| 1-1. | The HSS within the INFI 90 Hierarchy              |      |
| 2-1. | Turbine Speed Control Loop                        | 2-2  |
| 2-2. | HSS Functional Block Diagram                      | 2-4  |
| 2-3. | Position Demand and Output Circuit                | 2-6  |
| 2-4. | Position Feedback Circuit                         | 2-8  |
| 2-5. | Typical Digital Input Circuit                     | 2-9  |
| 3-1. | Switch Locations on the HSS                       |      |
| 5-1. | Faceplate Indicators                              | 5-2  |
| 6-1. | Off-Line Failure Troubleshooting Flowchar         | 6-2  |
| 6-2. | On-Line Failure Troubleshooting Flowchart         | 6-8  |
| B-1. | NTDI01 Dipshunt and Connector Locations           | B-1  |
| B-2. | NTDI01 Terminal Block Assignments for I/O Signals | B-3  |
| В-З. | HSS to NTDI01 Termination Cable Connection        | B-3  |
| C-1. | HSS Jumper Settings and Location on the NIDI01    | C-1  |
| C-2. | I/O Signal Terminal Assignments for the HSS       | C-2  |
| C-3. | HSS to NIDI01 Termination Cable Connection        | C-2  |

## List of Tables

| No.  | Title                                                  | Page |
|------|--------------------------------------------------------|------|
| 3-1. | Slave Expander Bus Address - Example Settings          | 3-4  |
| 3-2. | S2 Controller Gain                                     | 3-5  |
| 3-3. | S3 Dither Oscillator Frequencies                       | 3-5  |
| 3-4. | S4 Dither Oscillator Amplitude                         | 3-6  |
| 3-5. | S5 LVDT Excitation Voltage                             | 3-6  |
| 3-6. | S6 Demodulator Gains                                   | 3-7  |
| 3-7. | S7 LVDT Oscillator Frequency                           | 3-8  |
| 4-1. | Controller Tuning Log                                  | 4-6  |
| 5-1. | LED States                                             | 5-1  |
| 6-1. | Troubleshooting On-Line Failures                       | 6-5  |
| 6-2. | Module Failure Indicators                              | 6-7  |
| 6-3. | Troubleshooting On-Line Failures                       | 6-9  |
| 7-1. | Maintenance Schedule                                   | 7-1  |
| A-1. | Edge Connector P1 (Module Power) Pin Assignments       | A-1  |
| A-2. | Edge Connector P2 (Slave Expander Bus) Pin Assignments | A-1  |
| A-3. | Edge Connector P3 (Process Interface) Pin Assignments  | A-1  |
| B-1. | NTDI01 Dipshunt Configuration for the HSS              | B-2  |

## **SECTION 1 - INTRODUCTION**

#### INTRODUCTION

The Hydraulic Servo Slave (IMHSS02) is a position control module. It provides an interface through which a controller or processor module can control a hydraulic actuator via a servo valve. By regulating the current to the servo valve, it initiates a change in actuator position. A linear variable differential transformer (LVDT) provides actuator position feedback to the HSS. Typical uses for the HSS are positioning of steam turbine throttle and control valves, gas turbine fuel valves, inlet guide vanes and nozzle angle.

#### INTENDED USER

Anyone who installs, operates and maintains the HSS should read and understand this manual before placing it into service. Installation requires a technician or engineer with analog control tuning experience. Operation requires an individual who knows turbine start-up and plant operating procedures.

#### HARDWARE DESCRIPTION

The HSS is an intelligent module, with on-board microprocessor, memory and communication circuitry. The module consists of a printed circuit card attached to a faceplate. Two status LEDs are visible through the faceplate. The HSS occupies one slot in a module mounting unit (MMU).

### HARDWARE APPLICATION

The HSS module interfaces a controller or processor module to a servo valve, providing control (manual or automatic) of a hydraulic actuator. The hydraulic actuator positions a gas turbine fuel valve or steam governor valve. As the fuel or steam valve opens or closes, it regulates fuel or steam flow to the turbine thus controlling the turbine speed. Figure 1-1 shows an example of the HSS within the INFI 90<sup>®</sup> hierarchy.

In most applications, the HSS works with the frequency counter slave (FCS) through a multi-function processor (MFP). The FCS counts and times pulse inputs from a magnetic sensing device on the turbine shaft. The MFP uses the data from the FCS to calculate turbine speed. The configuration within the MFP uses the calculated speed to drive the servo valve outputs according to the control strategy of the user.

 $<sup>\</sup>circledast$  INFI 90 is a registered trademark of the Bailey Controls Company.

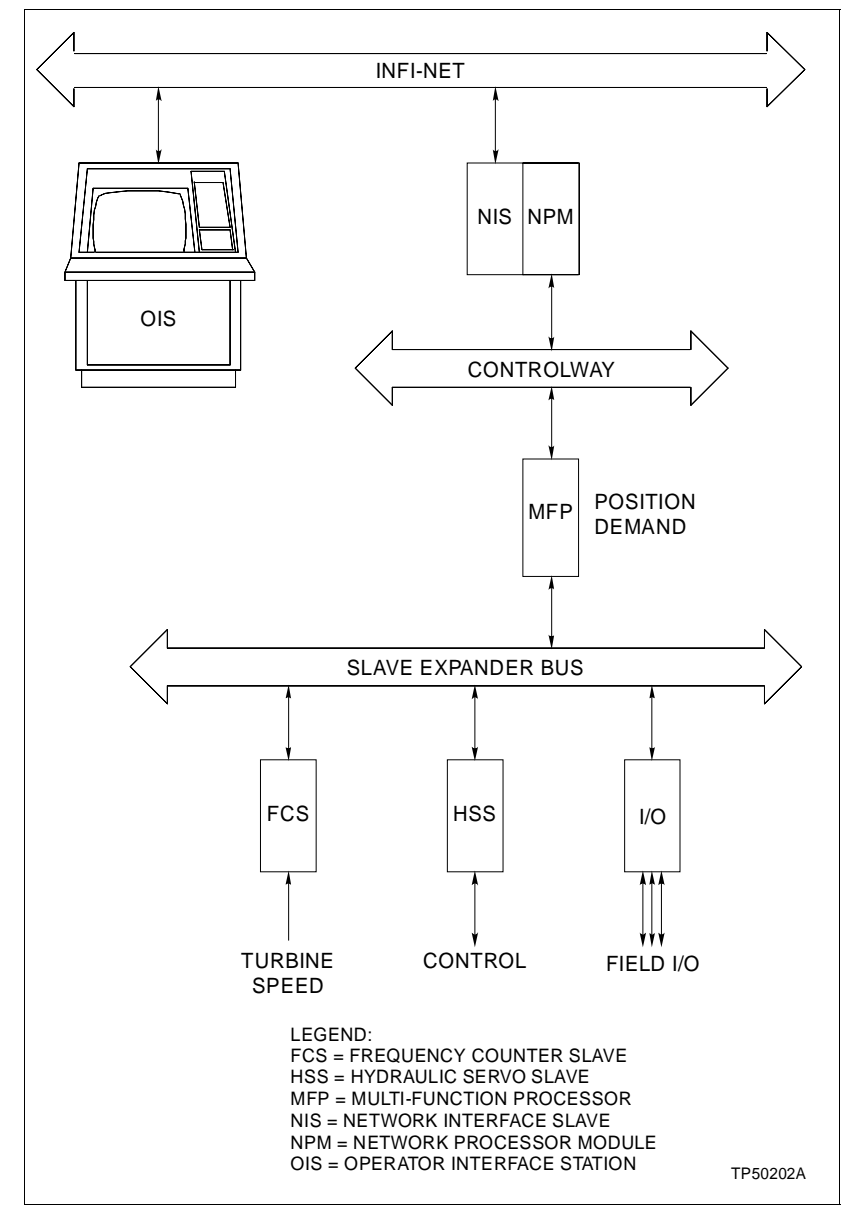

Figure 1-1. The HSS within the INFI 90 Hierarchy

### **INSTRUCTION CONTENT**

|                              | This manual is divided into eight sections. Read this document<br>before installing or operating the HSS. A summary of section<br>content follows: |  |
|------------------------------|----------------------------------------------------------------------------------------------------|--|
| Introduction                 | Introduction contains general information and technical specifications.                                                                            |  |
| Description and<br>Operation | This section uses block diagrams, schematics and text to explain module operation.                                                                 |  |

| Installation         | Installation covers the preliminary steps to prepare the module<br>for operation. It covers switch settings, configuration and field<br>wiring.                                                 |
|----------------------|----------------------------------------------------------------------------------------------------|
| Calibration          | The calibration section explains how to calibrate the module<br>with the LVDT and tune the control loop before placing it into<br>operation.                                                    |
| Operating Procedures | The operation section provides information on daily use, start-up procedures and normal operation.                                                                                              |
| Troubleshooting      | This section explains LED conditions, lists status messages<br>and shows corrective action when problems occur.                                                                                 |
| Maintenance          | The maintenance section contains a table of scheduled mainte-<br>nance procedures.                                                                                                    |
| Support Services     | This section explains the services and training that Bailey Con-<br>trols makes available to their customers.                                                                                   |
| Appendices           | There are three appendices that provide a quick reference of HSS module edge connector pin assignments, and explain how to configure the NTDI01 Termination Unit and NIDI01 Termination Module. |
| HOW TO USE           |                                                                                                    |
|                      | Read this manual before handling the HSS. Refer to a specific section for information as needed.                                                                                                |
|                      | 1. Read Section 5 before installing the HSS.                                                                                                    |
|                      | 2. Read and do the steps in Section 3.                                                                                                    |
|                      | 3. Read and do the steps in Section 4.                                                                                                    |
|                      | 4. Refer to Section 6 for what to do if a problem occurs.                                                                                                    |
|                      | 5. Refer to Section 7 for scheduled maintenance requirements.                                                                                                    |
|                      | 6. Use Section 8 for a replacement parts list and warranty information.                                                                                                    |

7. Refer to the appendices for a quick reference of termination unit or module installation information.

### NOMENCLATURE

| Nomenclature                                                                                                    | Hardware                                                                                           |
|----------------------------------------------------------------------------------------------------|----------------------------------------------------------------------------------------------------|
| ng Unit                                                                                                    | IEMMU01/02/04                                                                                      |
| nter Slave Module                                                                                                    | IMFCS01                                                                                            |
| Processor Module<br>Controller Module                                                                                              | IMMFP01/02/03<br>IMMFC03/04/05                                                                     |
| rmination Module<br>rmination Unit                                                                                                 | NIDI01<br>NTDI01                                                                                   |
| ble, NIDI01 to IMHSS02                                                                                                    | NKTM01,<br>NKTU02/12                                                                               |
| ble, NTDI01 to IMHSS02                                                                                                    | NKTU01/12                                                                                          |
| nter Slave Module Processor Module Controller Module rmination Module rmination Unit ble, NIDI01 to IMHSS02 ble, NTDI01 to IMHSS02 | IMFCS01<br>IMMFP01/02/03<br>IMMFC03/04/05<br>NIDI01<br>NTDI01<br>NKTM01,<br>NKTU02/12<br>NKTU01/12 |

## GLOSSARY OF TERMS AND ABBREVIATIONS

| Term           | Definition                                                                                                    |
|----------------|----------------------------------------------------------------------------------------------------|
| ADC            | Analog-to-Digital Converter.                                                                                                    |
| A/D Conversion | Analog-to-Digital Conversion. Process of generating a digital representation of the magnitude of an analog signal.                                     |
| Controlway     | A high speed, redundant, peer-to-peer communication link. Used to transfer information between intelligent modules within a process control unit.      |
| СТМ            | Configuration and Tuning Module. Provides a local means for system config-<br>uration, tuning and monitoring of intelligent masters over module bus.   |
| СТТ            | Configuration and Tuning Terminal. A handheld module with the same func-<br>tionally as the configuration and tuning module.                           |
| DAC            | Digital-to-Analog Converter.                                                                                                    |
| D/A Conversion | Digital-to-Analog Conversion. Process of generating an analog signal of a magnitude that corresponds to a digital value.                               |
| Dipshunt       | A dual in-line package with shorting bars.                                                                                                    |
| Dipswitch      | A dual in-line package that contains switches.                                                                                                    |
| ESD            | Electrostatic Sensitive Devices. Electronic components subject to damage or failure when exposed to an electrostatic charge; require special handling. |
| FCS            | Frequency Counter Slave.                                                                                                    |
| FTP            | Field Termination Panel. A panel inside the INFI 90 cabinet that provides a place to mount termination units.                                          |

### GLOSSARY OF TERMS AND ABBREVIATIONS (continued)

| Term                      | Definition                                                                                                    |
|---------------------------|----------------------------------------------------------------------------------------------------|
| Function Code             | An algorithm which manipulates specific functions. These functions are linked together to form the control strategy.                                                                                                    |
| Hydraulic Actuator        | A cylinder that converts hydraulic power into mechanical work (opening or closing a valve).                                                                                                    |
| LVDT                      | Linear Variable Differential Transformer. A transformer that provides actua-<br>tor position feedback by inducing a differential voltage proportional to the<br>core position (hydraulic actuator position), when driven by an excitation volt-<br>age. |
| MCU                       | Microcontroller. A self-contained microprocessor with on-board memory, I/O ports and support circuitry.                                                                                                    |
| MFC                       | Multi-Function Controller Module. A multiple loop controller with data acqui-<br>sition and information processing capabilities.                                                                                                    |
| MFP                       | Multi-Function Processor Module. A multiple loop controller with data acqui-<br>sition and information processing capabilities.                                                                                                    |
| Module Bus                | Peer-to-peer communication link used to transfer information between intelli-<br>gent modules within a process control unit.                                                                                                    |
| MMU                       | Module Mounting Unit. A card cage that provides electrical and communication support for INFI 90/Network $90^{\ensuremath{\$}}$ modules.                                                                                                    |
| OIS                       | Operator Interface Station. Integrated operator console with data acquisition<br>and reporting capabilities. It provides a digital access into the process for<br>flexible control and monitoring.                                                      |
| Servo Valve,<br>Hydraulic | A valve, driven by a calibrated electrical signal, that loads or unloads hydrau-<br>lic fluid to one side of a double acting hydraulic actuator.                                                                                                    |
| Slave Expander<br>Bus     | Parallel communication bus between the master and slave modules.                                                                                                    |
| TMU                       | Termination Mounting Unit. A card cage that provides housing for termina-<br>tion modules and cables.                                                                                                    |
| ТМ                        | Termination Module. Provides input/output connection between plant equipment and the INFI 90/Network 90 modules.                                                                                                    |
| TU                        | Termination Unit. Provides input/output connection between plant equip-<br>ment and the INFI 90/Network 90 modules.                                                                                                    |

 $<sup>\</sup>circledast$  Network 90 is a registered trademark of the Bailey Controls Company.

### **REFERENCE DOCUMENTS**

| Number      | Document                                                        |
|-------------|-----------------------------------------------------------------|
| I-E92-501-2 | Configuration/Tuning Terminal (CTT02)                           |
| I-E93-903   | Configuration/Tuning Module (NCTM01)                            |
| I-E96-100   | Operator Interface Station (IIOIS20)<br>Operation/Configuration |
| I-E96-200   | Function Code Application Manual                                |
| I-E96-201   | Multi-Function Processor Module (IMMFP01)                       |
| I-E96-202   | Multi-Function Processor Module (IMMFP02)                       |
| I-E96-203   | Multi-Function Processor Module (IMMFP03)                       |
| I-E96-211   | Multi-Function Controller Module (IMMFC03)                      |
| I-E96-212   | Multi-Function Controller Module (IMMFC04)                      |
| I-E96-213   | Multi-Function Controller Module (IMMFC05)                      |
| I-E96-314   | Frequency Counter Slave Module (IMFCS01)                        |
| I-E96-410   | Digital Input Termination Module (NIDI01)                       |
| I-E96-424   | Digital Input Termination Unit (NTDI01)                         |
| TP89-2      | Analog Control Techniques and Tuning                            |

### **SPECIFICATIONS**

| GENERAL              |                                                                                                    |
|----------------------|----------------------------------------------------------------------------------------------------|
| Microprocessor       | 8 bit processor running at 4 MHz                                                                                     |
| Process I/O          | 2 analog inputs - LVDT secondary inputs 1 and 2. 3 analog outputs - servo drive outputs 1 and 2, LVDT primary drive. |
| Digital I/O          | 3 inputs - raise, lower, trip bias<br>1 output - emergency manual                                                    |
| System Communication | 8 bit parallel through the slave expander bus.                                                                       |
| POWER REQUIREMENTS   |                                                                                                    |
| Operating            | +5 VDC @ 160 mA typical<br>+15 VDC @ 70 mA typical<br>-15 VDC @ 60 mA typical<br>+24 VDC @ 15 mA typical             |
| Consumption          | 5 VDC - 0.80 watts<br>+15 VDC - 1.05 watts<br>-15 VDC - 0.90 watts<br>+24 VDC - 0.36 watts                           |
| Surge Protection     | Meets IEEE-472-1974 Surge Withstand Capability Test.                                                                 |

### SPECIFICATIONS (continued)

| OPERATING                                       |                                                                                                    |
|-------------------------------------------------|----------------------------------------------------------------------------------------------------|
| LVDT Supply Primary<br>Excitation Output        | 1 kHz, 2.5 kHz or 10 kHz (selectable), 4 to 12 volts peak-to-peak adjustable in steps. Minimum LVDT primary impedance 500 ohms.                                                                                                    |
| LVDT Secondary Two<br>Position Inputs           | 30 volts peak-to-peak, $\pm$ 10 VDC common mode, 20k ohms (differential input) impedance                                                                                                    |
| Output to Servo Valve<br>Coils                  | Two redundant analog outputs at $\pm 0.024$ amps each. Minimum coil impedance 80 ohms each.                                                                                                    |
| Servo Output Protection                         | Current limiting resistor allows shorting or opening one output with-<br>out impairing control from the other output.                                                                                                    |
| Digital Output                                  | Independent, optically isolated, open collector outputs.<br>On: $V_{out} = 2.4$ VDC maximum<br>$I_{out} = 250$ mA maximum<br>Off: $V_{out} = 24$ VDC nominal<br>$I_{out} = 10$ uA maximum                                                   |
| Digital Inputs                                  | Three, optically isolated, contact inputs.<br>On: $V_{in} = 10$ VDC minimum<br>$I_{in} = 4.5$ mA forward current typical at $V_{in} = 24$ VDC<br>Off: $V_{in} = 2$ VDC maximum turn-off voltage<br>$I_{in} = 10$ uA maximum leakage current |
| ENVIRONMENTAL                                   |                                                                                                    |
| Electromagnetic/Radio<br>Frequency Interference | Values are not available at this time. Keep cabinet doors closed. Do not use communication equipment any closer than two meters from the cabinet.                                                                                           |
| Ambient Temperature                             | 0° to 70°C (32° to 158°F)                                                                                                    |
| Atmospheric Pressure                            | Sea level to 3 km (1.86 miles)                                                                                                    |
| Humidity                                        | 5% to 90% RH (±5%) up to 55°C (noncondensing) 5% to 40% RH (+5%) at 70°C (noncondensing)                                                                                                    |
| Air Quality                                     | Noncorrosive                                                                                                    |
| MOUNTING                                        | The HSS occupies one slot in the INFI 90 module mounting unit (MMU).                                                                                                    |
| CERTIFICATION                                   | CSA certified for use as process control equipment in an ordinary (nonhazardous) location.                                                                                                    |
|                                                 |                                                                                                    |

Specifications subject to change without notice.

## **SECTION 2 - DESCRIPTION AND OPERATION**

#### **INTRODUCTION**

This section explains the operation of the hydraulic servo slave (HSS). It gives an overview of the slave and related modules within a process control system and explains the operation of key module circuitry.

#### **CONTROL LOOP OPERATION**

The hydraulic servo slave, frequency counter slave (FCS) and multi-function processor (MFP) form the controlling segment of a closed loop control system. The MFP is the master module and directs the control process. The HSS and FCS are slave modules that interface the process to the MFP. Figure 2-1 shows a diagram of the turbine speed control loop and the control signals to and from the process.

#### Hydraulic Servo Slave

The HSS provides control of throttle valve position in a turbine speed control system. The MFP sends data to the hydraulic servo slave, which directs the control of a hydraulic actuator (via a servo valve). By sending a position demand to the HSS, the MFP initiates a change in turbine speed. The position demand travels over the slave expander bus to the HSS. An on-board microcontroller reads the demand and loads it into a digital-to-analog converter (DAC). The resulting analog value drives the servo valve. The servo valve loads hydraulic fluid to one side of a double acting hydraulic actuator. As the hydraulic actuator opens or closes the throttle valve, the turbine speed changes.

For the MFP to work with the HSS, it requires function code 150 in its configuration. Function code 150 defines the slave address, mode of operation (calibration or normal), calibration cycle time and stores calibration data. The twelve output blocks include actuator position, LVDT null position and status outputs for the module and process equipment.

A linear variable differential transformer measures actuator position. The HSS supplies either a 1000, 2500 or 10,000 hertz excitation voltage (switch selectable) to the primary side of the LVDT. The secondary of the LVDT develops a differential voltage proportional to the position of the hydraulic actuator. The HSS converts the differential voltage to digital data and sends it to the MFP. Using the data the MFP stores (during valve calibration) in its configuration specifications (S8-S9), it translates the LVDT secondary differential voltage into actuator position

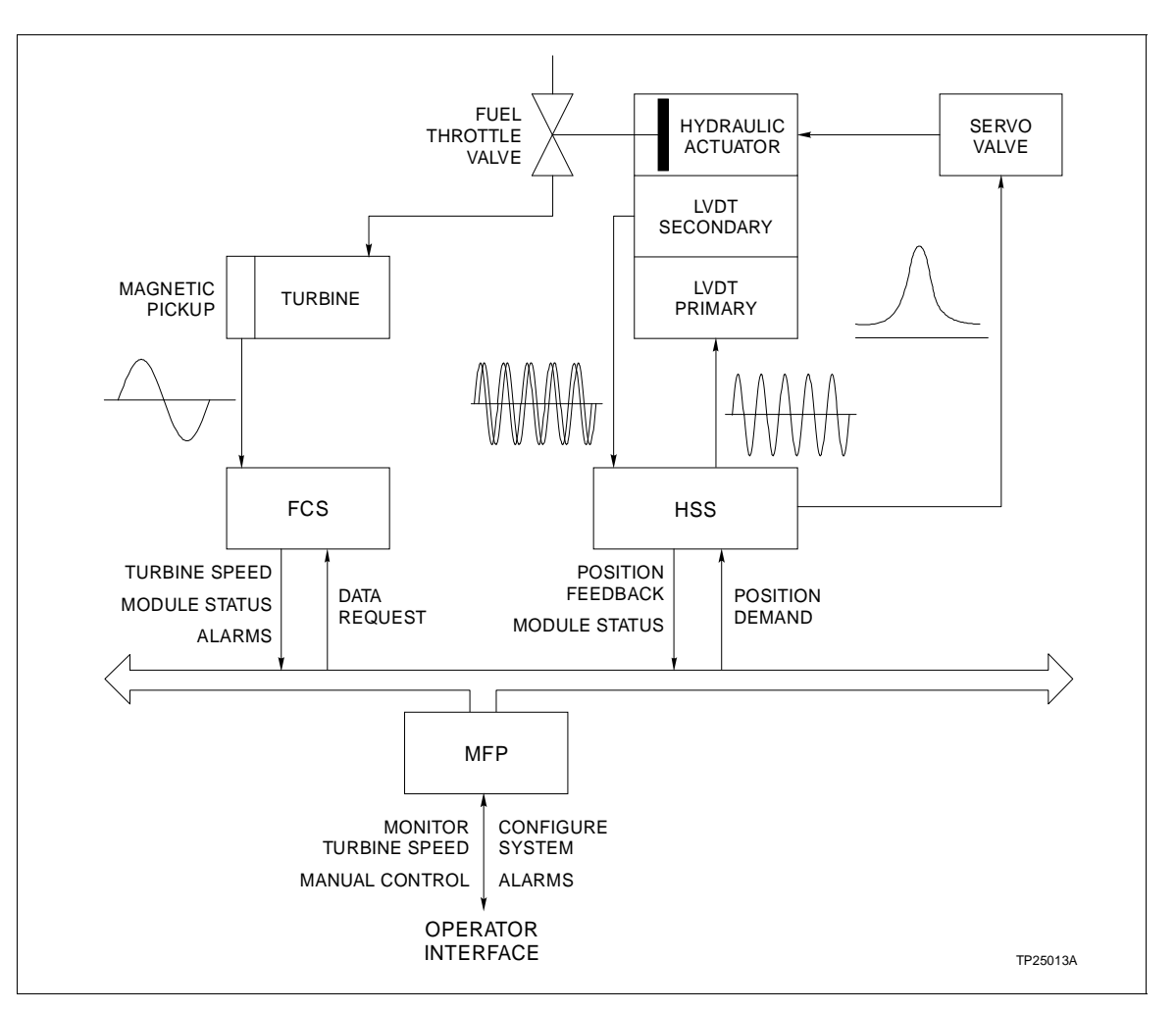

Figure 2-1. Turbine Speed Control Loop

feedback. The HSS is self checking and notifies the MFP if a failure occurs.

The operator can initiate manual control of the turbine throttle valve if a HSS communication failure with the MFP occurs. The HSS provides inputs that the user hard wires to a +24 VDC source. The user directs the HSS to raise or lower the actuator through external inputs (pushbuttons, contacts, etc.). Also, a trip bias circuit on the HSS drives the fuel throttle valve to the closed position in an emergency.

#### Frequency Counter Slave

The FCS detects turbine speed by counting pulses it receives from a magnetic pickup on the turbine shaft. Additionally, it keeps a 24 bit timer value corresponding to the period of the pulse count. It stores these values in a buffer and sets a data available status bit to notify the MFP that it has current data. FCS operation is automatic. It continuously updates the count and holds it for the MFP. For the MFP to work with the FCS, it requires function code 145 in its configuration. Function code 145 defines the slave address, high/low speed alarms and high/low rate of change alarms. The block output is frequency of input pulses in hertz. The frequency counter slave continuously checks itself and notifies the MFP if a failure occurs.

#### **Multi-Function Processor**

The MFP is the master module of the control loop and controls turbine speed according to the users control strategy. The MFP requests data from the FCS to calculate turbine speed. If the FCS has data available, it sends it to the MFP. If there is no data available the MFP must make another request. If the turbine speed goes above or below the speed set point in the MFP configuration, the MFP will send a position demand to the HSS to adjust the throttle valve. This process repeats continuously at the cycle time of the MFP.

The user sets the turbine speed limits and high/low speed alarms during configuration of the MFP and slave modules. Additionally, the user calibrates the hydraulic actuator and LVDT. The MFP sends data, module status and alarms to the operator interface during normal operation. The operator can monitor system operation and initiate automatic or manual control through the operator interface.

#### **HSS MODULE OPERATION**

The HSS interfaces the MFP to a servo valve, providing the MFP with position control of a fuel throttle valve or steam governor valve. The HSS microcontroller carries the workload. It is able to perform multiple tasks with the help of the module support circuitry. The microcontroller provides the intelligence (firm-ware) needed to relay position demands from the MFP, read position feedback information, set targets for the output, present module status information to the MFP, direct manual control and do self check diagnostics. There are seven functional blocks (see Figure 2-2).

Slave Expander Bus Interface (XBUS I/O) Status and Data Buffers Microcontroller (MCU) Position Demand and Output Position Feedback Input LVDT Oscillator Digital I/O

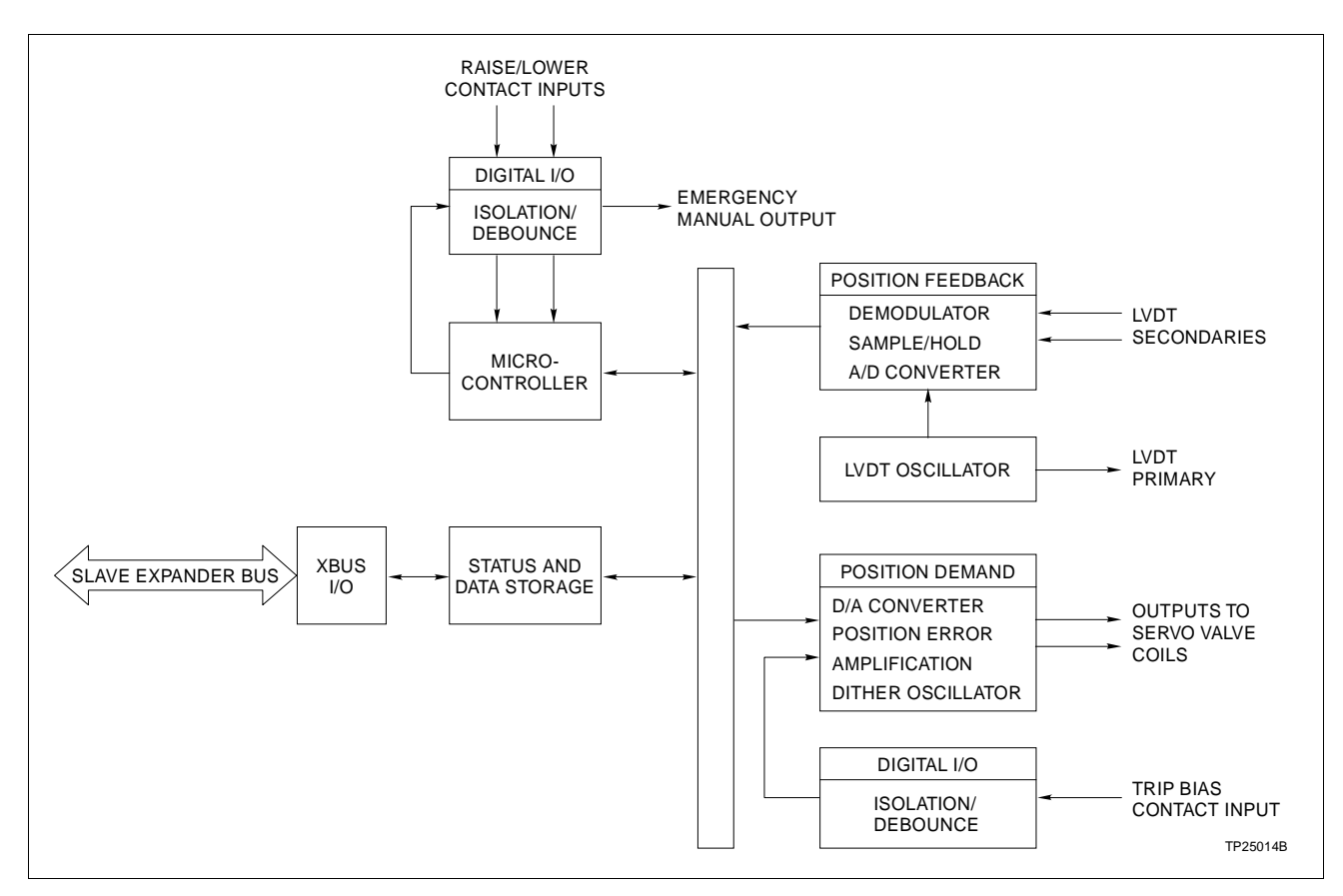

Figure 2-2. HSS Functional Block Diagram

All the blocks of the support circuitry help the MCU direct module activity and interface the control loop. Power enters the board by way of the module mounting unit backplane. The slave expander bus interface provides slave communication with the processor module. The position demand circuitry performs digital-to-analog conversion of position demands, while the output circuitry amplifies the current driving the servo valve coils. A dither oscillator prevents fuel valves from freezing in one position. The position feedback block demodulates feedback from the LVDT secondary and converts it from an analog signal to digital data. A frequency selectable (1, 2.5 or 10 kilohertz) oscillator supplies the excitation voltage for the LVDT primary. The digital I/O circuitry provides isolated DC inputs that allows the operator to control the actuator position when a module communication failure interrupts automatic control.

#### HSS MODULE CIRCUITRY

The following text explains the operation of the seven functional blocks that make up the hydraulic servo slave module.

#### SLAVE EXPANDER BUS INTERFACE

The slave expander bus interface enables communication between the processor module and the HSS. This communication channel is a an eight bit parallel data bus with two control lines. A Bailey Controls designed integrated circuit performs the communications protocol for interfacing the data and status information to the processor module. It performs address compare, R/W strobe generation and contains bus drivers and receivers.

The user selects the slave expander bus address by setting a dipswitch on the HSS. The address byte precedes every data transfer. The slave expander bus integrated circuit does an address comparison before allowing data to transfer on the slave expander bus. If the addresses match, the MFP can strobe data to or from the slave expander bus.

The MFP sends the following information and commands to the HSS by way of the slave expander bus interface:

Position demand Calibrate/operate mode select Calibrate go/hold status Calibration stroke time Number of calibration cycles Null check request

The HSS sends the following information and status to the MFP by way of the slave expander bus interface:

Actuator position Actuator at LVDT null New calibration data Slave, mode = normal/emergency manual Calibration status Good/bad status for: Positioning A/D and D/A Oscillator LVDT secondaries Output 1 Output 2 Microprocessor/hardware Communications

#### STATUS AND DATA BUFFERS

The status and data buffers hold status information and process data traveling between the microcontroller and the slave expander bus I/O. This allows the two asynchronous busses to operate together and exchange information using handshake signals.

#### MICROCONTROLLER

The HSS uses an eight bit microprocessor to control board functions and communicate with the MFP through the slave expander bus interface. The microcontroller controls the analog-to-digital processing, passes position feedback and status information to the MFP, reads control data from the MFP, writes position demands to the digital-to-analog converter and does self checks.

The microcontroller also controls the emergency manual circuit. This circuit provides isolated contacts the user connects to +24 VDC, giving the operator a way to initiate control of the hydraulic actuator in the event the MFP communications are lost. By activating the raise or lower contacts the operator tells the MCU to change the actuator position. The microcontroller also writes to a digital output to tell the operator the module is in the emergency manual mode of operation.

#### **POSITION DEMAND AND OUTPUT**

There are four parts to the position demand and output block, the digital-to-analog converter, position error, servo amplifier and dither oscillator. The output circuit provides proportional plus integral plus derivative (PID) closed loop control on the entire servo valve system. Figure 2-3 shows a simplified diagram of the position demand and output circuit.

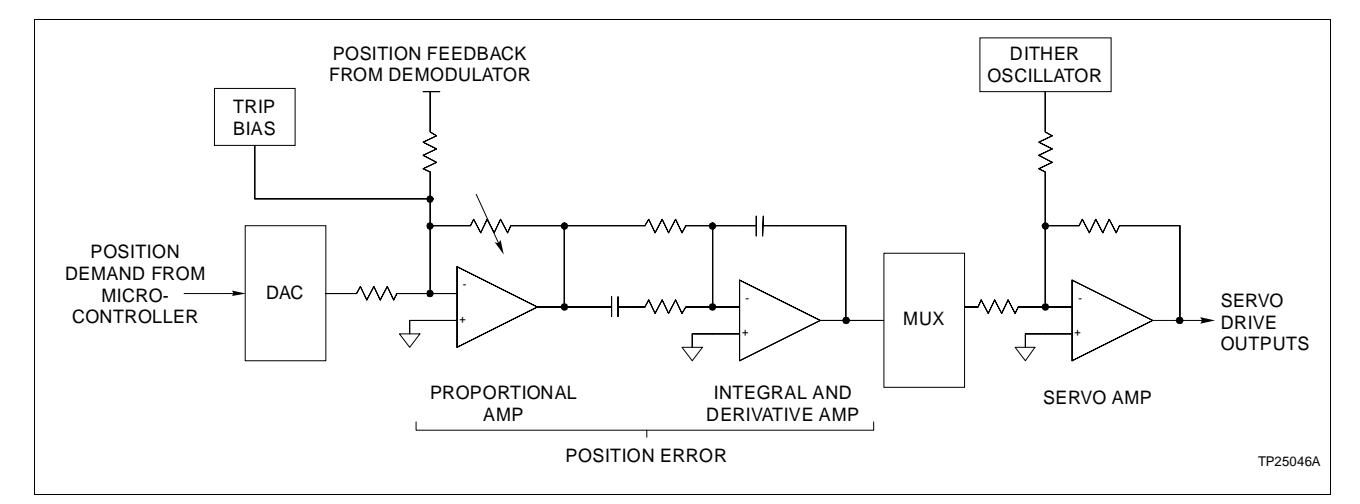

Figure 2-3. Position Demand and Output Circuit

| Digital-to-Analog Conve | erter                                                                                                    |
|-------------------------|----------------------------------------------------------------------------------------------------|
|                         | The DAC receives the position demand from the microcontrol-<br>ler. It converts the data from a digital word to an equivalent<br>analog signal. The DAC outputs the analog position demand to<br>the position error circuit.                                                                                                    |
| Position Error          |                                                                                                    |
|                         | The position error circuit compares position demand with posi-<br>tion feedback. The output of this circuit is the difference<br>between the position feedback and the position demand signal.<br>This signal goes to the servo amplifier. The position error out-<br>put is zero when position demand and position feedback are<br>equal. When the amplifier output is zero, indicating that the<br>actuator is in the correct position, the servo amplifier holds the<br>servo valve in place and the actuator holds its position.                                                              |
| Servo Amplifier         |                                                                                                    |
|                         | The servo amplifier provides the power to drive the servo valve.<br>There are two servo drive outputs in parallel providing redun-<br>dancy in the control output. Each output connects to separate<br>coils. Servo valve operation requires only one functioning coil.<br>One output can short to ground or open without affecting the<br>other servo drive output. If one servo drive output fails, the<br>other output is able to drive the servo valve.                                                                                                    |
| Dither Oscillator       |                                                                                                    |
|                         | The dither oscillator introduces an oscillation of small magni-<br>tude to the servo valve to help it overcome the effect of friction.<br>In systems where valve position rarely changes, the dither<br>oscillator prevents the valve from freezing in one position.                                                                                                    |
| POSITION FEEDBACK       |                                                                                                    |
|                         | The are three parts to the position feedback block, the demod-<br>ulator, the sample hold circuit and analog-to-digital converter<br>(ADC).                                                                                                    |
| Demodulator             |                                                                                                    |
|                         | The LVDT secondaries respond to the movement of the hydrau-<br>lic actuator by generating a differential voltage that is propor-<br>tional to the position of a transformer core that moves as the<br>actuator moves. Since the LVDT secondary is linear, the<br>induced voltage on the transformer secondary is calibrated<br>with the full range of the throttle valve. There is a maximum<br>and minimum differential voltage indicating a fully open or<br>fully closed valve. A valve half (50 percent) open is at the null<br>position (differential voltage is zero). The demodulator sums |

the LVDT secondary inputs (which are out of phase) and the result is a DC offset that represents the actuator position. The position feedback signal passes from the demodulator output to the sample hold circuit.

#### Sample Hold Circuit

The sample hold circuit samples the demodulator output 1000 times per second. The position feedback travels directly from the sample hold output to the position error circuit, completing the control portion of the feedback loop.

#### Analog-to-Digital Converter

This portion of the position feedback circuitry converts the analog feedback signal to a digital value. The position feedback passes from the ADC converter to the data buffers, to the microcontroller, to the slave expander bus and finally to the MFP.

#### LVDT OSCILLATOR

The LVDT oscillator (frequency selectable) supplies an excitation voltage to the LVDT primary. See Figure 2-4. The excitation voltage on the primary causes the secondary of the LVDT to induce a differential voltage indicating actuator position. This output has selectable gains. Setting a dipswitch adjusts the operating range of the LVDT excitation voltage to allow a maximum range of output voltage on the LVDT secondaries.

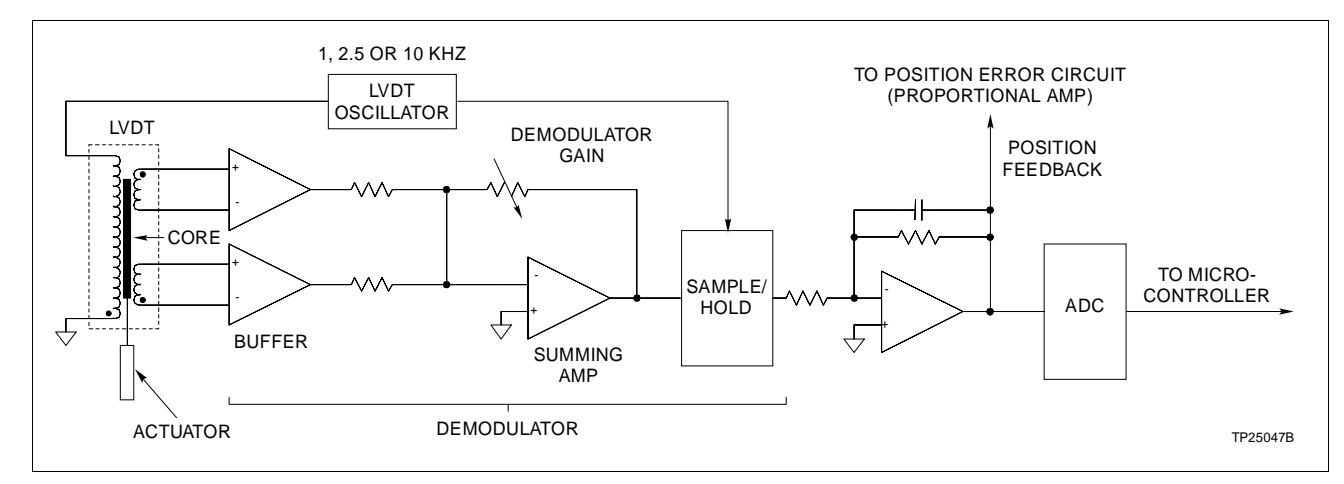

Figure 2-4. Position Feedback Circuit

### DIGITAL I/O

If the HSS loses communication with the MFP, the manual control circuitry enables the operator to manually change actuator position. The HSS provides two +24 VDC isolated digital inputs as raise/lower commands from a manual station (pushbuttons, contacts, etc.). These inputs connect to the microcontroller. The microcontroller outputs a position demand to the servo valve when the operator activates the contacts. Trip bias is the third digital input. The trip bias input signal is sent to the position error circuit. See Figure 2-3. Activating the trip bias input drives the actuator to the 0 percent position (fully closed) for emergency shutdown. Emergency manual is an isolated output that provides a connection for an external indicator (LED) or alarm. The indicator notifies the operator that the module is in the emergency manual mode. Figure 2-5 shows a schematic of a typical isolated digital input circuit.

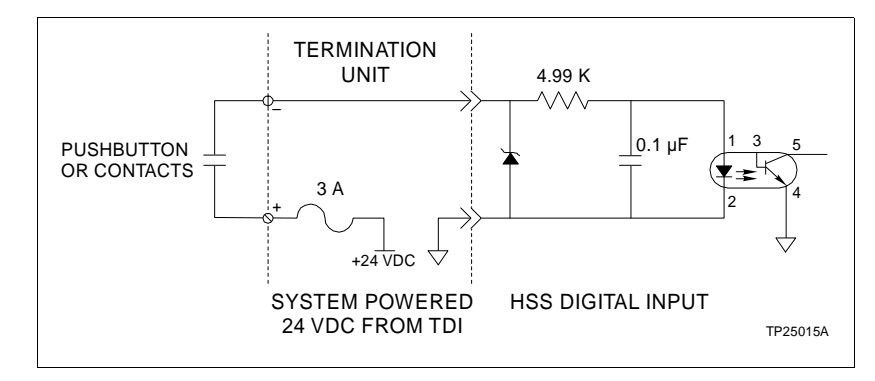

Figure 2-5. Typical Digital Input Circuit

## **SECTION 3 - INSTALLATION**

| INTRODUCTION     |                                                                                                    |
|------------------|----------------------------------------------------------------------------------------------------|
|                  | This section covers the proper handling of electrostatic sensi-<br>tive devices, preliminary switch settings, termination unit or<br>module installation, slave module installation and configura-<br>tion. The steps in this section prepare the module for the cali-<br>bration and tuning procedures in Section 4. |
| HANDLING         |                                                                                                    |
|                  | <b>NOTE:</b> Always use Bailey's Field Static Kit (P/N 1948385A1 - wrist strap, ground cord assembly, alligator clip) when working with modules. The kit connects a technician and the static dissipative work surface to the same ground point to prevent damage to the modules by electrostatic discharge.          |
| Special Handling |                                                                                                    |
|                  | The slave uses electrostatic sensitive (ESD) devices. Follow these handling procedures:                                                                                                    |
|                  | 1. Keep the module in the special antistatic bag until you are ready to install it in the system. Save the bag for future use.                                                                                                    |
|                  | 2. Ground the antistatic bag before opening.                                                                                                    |
|                  | 3. Ground all devices that connect to the module before using them.                                                                                                    |
|                  | 4. Avoid touching the circuitry when handling the modules.                                                                                                    |
| General Handling |                                                                                                    |
|                  | 1. Examine the module immediately to verify that there is no damage from shipping.                                                                                                    |
|                  | 2. Notify the nearest Bailey Controls sales office of any damage.                                                                                                    |
|                  | 3. File a claim with the transportation company for any damage to the shipment.                                                                                                    |
|                  | 4. Use the original packing material and container to store the module.                                                                                                    |
|                  | 5. Store the module in an environment of good air quality and free from temperature and moisture extremes.                                                                                                    |

#### INSTALLING THE PROCESS HARDWARE

To install the throttle valve, hydraulic actuator, servo valve and LVDT:

CAUTIONOnly qualified personnel should install the throttle valve,<br/>hydraulic actuator, servo valve and linear variable differential<br/>transformer. Improper installation can cause damage to plant<br/>equipment, reduce plant performance and compromise the<br/>safety of plant personnel.ATTENTIONSeul le personnel qualifie doit installer la soupape modulatrice,<br/>l'actionneur hydraulique, la soupape de pilotage et le transfor-<br/>mateur lineaire a differentiel variable. Une installation inade-<br/>quate pourrait endommager l'equipement en chantier, reduire<br/>les performances de l'usine et mettre en jeu la securite du per-<br/>sonnel.

1. Follow the manufacturers' directions and recommendations for installation.

2. Use the size and type of cabling the manufacturer recommends.

#### **INSTALLING THE TERMINATION UNIT OR MODULE**

For information about installing process wiring and the digital input termination unit (TDI) or digital input termination module (IDI), refer to the TDI or IDI termination instruction. Appendix B and Appendix C contain a quick reference of termination unit/module information. To install the termination unit or module and field wiring:

#### Termination Unit Installation

1. Configure the dipshunts on the termination unit.

2. Install the termination unit on the termination unit panel and secure into place with two screws.

3. Connect the wiring from the servo valve, linear variable differential transformer and digital I/O to the termination unit.

4. Connect the hooded end of the NKTU01/12 cable to the rear of the module mounting unit (MMU) slot for the HSS. Connect the other end of the cable to the P1 connector on the termination unit.

5. If digital I/O is system powered, wire the I/O common to the DC common bus bar at the bottom of the cabinet using a 14 AWG wire.

6. Connect a 14 AWG wire from E1 or E2 to a source of +24 VDC within the cabinet.

#### Termination Module Installation

|           | 1. Configure the jumpers on the termination module.                                                                                                    |
|-----------|----------------------------------------------------------------------------------------------------|
|           | 2. Connect one end of NKTM01 or NKTU02/12 cable to the rear of the termination mounting unit (TMU) slot for the termination module. Connect the other end of the cable to the rear of the MMU slot (backplane) for the HSS. |
|           | 3. Insert the termination module in the assigned slot of the TMU leaving the terminals next to the faceplate exposed.                                                                                                    |
|           | 4. Connect the wiring from the servo valve, linear variable dif-<br>ferential transformer and digital I/O to the termination mod-<br>ule.                                                                                   |
|           | 5. Push the module into the TMU until it seats in the termina-<br>tion module connector.                                                                                                    |
| CAUTION   | Only qualified personnel should configure these switches.<br>Damage or misoperation could occur if switches are improp-<br>erly configured.                                                                                 |
| ATTENTION | La configuration de ces interrupteurs ne devrait etre effectuee<br>que par un personnel qualifie. Des dommages ou une mau-<br>vaise operation pourraient resulter d'une mauvaise configura-<br>tion des interrupteurs.      |

#### **INITIAL SWITCH SETTINGS**

The HSS has seven switches that the user must configure. Switch settings are application dependent. The information in this section covers the switch settings needed for initial installation. Complete the steps in this part of the installation procedure to prepare the module for calibration and tuning.

#### Switch S1 - Slave Expander Bus Address

Switch S1 is an eight position dipswitch. The user sets the slave expander bus address at any unused address value from 0 to 63. Switch positions 1 and 2 must always be in the CLOSED position. Use positions 3 through 8 to set the address. Table 3-1 shows examples of switch settings for the slave expander bus address. See Figure 3-1 for the location of S1 on the HSS module. Record the slave expander bus address in the user setting column.

| Example Settings |                 |     |           |    |    |   |   |   |   |
|------------------|-----------------|-----|-----------|----|----|---|---|---|---|
| Example          | Switch Position | 1   | 2         | 3  | 4  | 5 | 6 | 7 | 8 |
| Address          | Binary Value    | 128 | <b>64</b> | 32 | 16 | 8 | 4 | 2 | 1 |
| 15               |                 | 0   | 0         | 0  | 0  | 1 | 1 | 1 | 1 |
| 32               |                 | 0   | 0         | 1  | 0  | 0 | 0 | 0 | 0 |
| 63               |                 | 0   | 0         | 1  | 1  | 1 | 1 | 1 | 1 |

 Table 3-1.
 Slave Expander Bus Address - Example Settings

|          | Us              | er Set | ttings    | 5  |    |   |   |   |   |
|----------|-----------------|--------|-----------|----|----|---|---|---|---|
| Assigned | Switch Position | 1      | 2         | 3  | 4  | 5 | 6 | 7 | 8 |
| Address  | Binary Value    | 128    | <b>64</b> | 32 | 16 | 8 | 4 | 2 | 1 |
|          |                 |        |           |    |    |   |   |   |   |

**NOTE: 1** = Open (off), 0 = Closed (on)

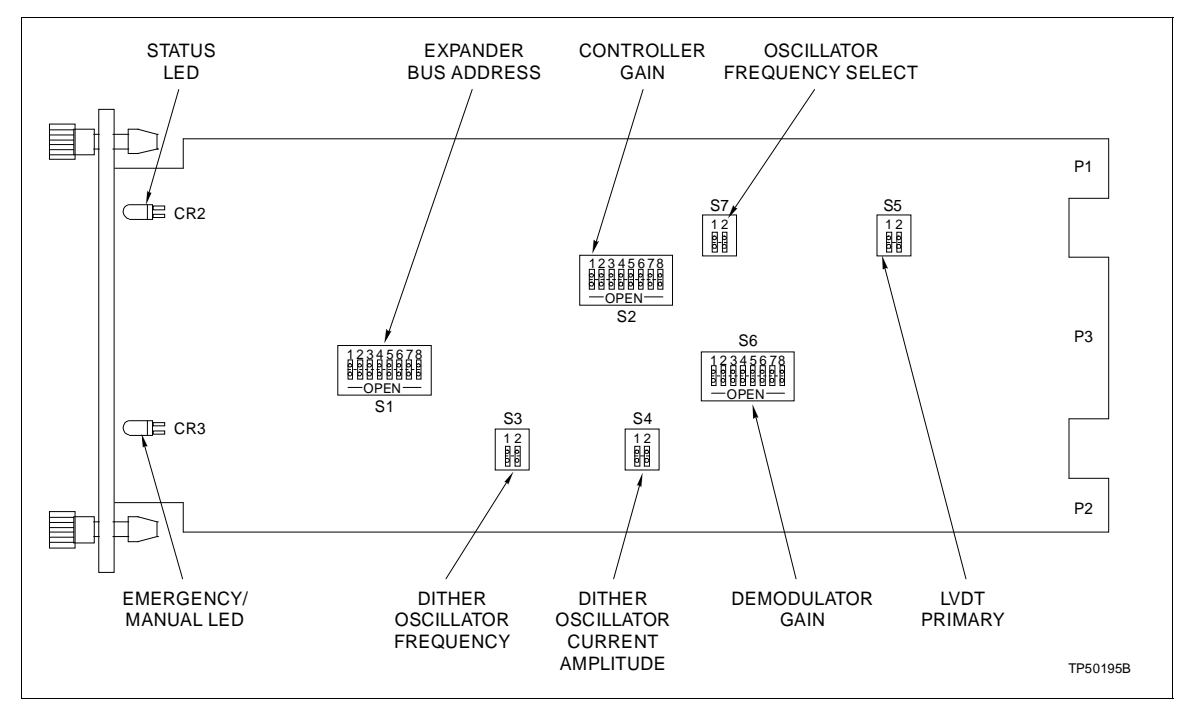

Figure 3-1. Switch Locations on the HSS

#### Switch S2 - Controller Gain

This switch is an eight position switch that sets the gain of the proportional amplifier. This amplifier compares position demand to position feedback and outputs the difference of those signals. The gain affects the response of the control loop. **CONTROLLER TUNING** in Section 4 explains the procedure to determine the proportional amplifier gain that gives the best frequency response. To initially set the gain for installation, close pole 8 on S2 (gain of 1.10).

| Close Switch | For a Gain of | User Setting |
|--------------|---------------|--------------|
| 1            | 20.50         |              |
| 2            | 18.25         |              |
| 3            | 15.05         |              |
| 4            | 13.10         |              |
| 5            | 10.00         |              |
| 6            | 5.00          |              |
| 7            | 2.01          |              |
| 8            | 1.10          |              |

|  | <i>Table 3-2.</i> | S2 Controller | Gain |
|--|-------------------|---------------|------|
|--|-------------------|---------------|------|

**NOTE:** Closing a switch position will select the corresponding gain. Close only one switch at a time. All other switch positions must remain open. There are eight possible controller gains. For example: For a gain of 5.00, leave switch position 6 CLOSED and all others OPEN. 1 = Open (off), 0 = Closed (on)

#### Switch S3 - Dither Oscillator Frequency

Switch S3 is a two position switch that determines the dither oscillator frequency. Set the dither oscillator frequency to the value the manufacturer of the servo valve recommends. To set the dither oscillator frequency:

1. Refer to the servo valve specifications for the recommended dither oscillator frequency.

2. Refer to Table 3-3 for switch settings and set S3 accordingly.

| Switch Position |        | Frequency     | Lloor Cotting |
|-----------------|--------|---------------|---------------|
| 1               | 2      | Frequency     | User Setting  |
| Closed          | Open   | 300 Hz (high) |               |
| Open            | Closed | 200 Hz (low)  |               |

#### Table 3-3. S3 Dither Oscillator Frequencies

NOTE: Do not leave both switches open or closed; circuit will not function properly. 1 = Open (off), 0 = Closed (on)

#### Switch S4 - Dither Oscillator Current Amplitude

Switch S4 is a two position switch that sets the current amplitude of the dither circuit. Set the dither oscillator current amplitude to the value the manufacturer of the servo valve recommends. This switch also allows the user to disable the dither oscillator if required. To set the dither oscillator amplitude:

1. Refer to the servo valve specifications for the recommended dither oscillator current amplitude.

2. Refer to Table 3-4 for switch settings and set S4 accordingly.

| Switch Position                                                        |        | Ameritanda      | Lines Cotting |  |  |  |
|------------------------------------------------------------------------|--------|-----------------|---------------|--|--|--|
| 1                                                                      | 2      | Amplitude       | User Setting  |  |  |  |
| Closed                                                                 | Open   | 2.4 mA          |               |  |  |  |
| Open                                                                   | Closed | 1.2 mA          |               |  |  |  |
| Open                                                                   | Open   | Dither Disabled |               |  |  |  |
| NOTE: Do not leave both switches closed: the circuit will not function |        |                 |               |  |  |  |

Table 3-4. S4 Dither Oscillator Amplitude

**NOTE:** Do not leave both switches closed; the circuit will not function properly. 1 = Open (off), 0 = Closed (on)

#### Switch S5 - LVDT Primary Voltage Amplitude

Switch S5 is a two position switch that sets the linear variable differential transformer primary excitation voltage. Set the amplitude of the LVDT primary excitation voltage to the value the manufacturer recommends. To set the LVDT excitation voltage:

1. Refer to the LVDT specifications for the recommended LVDT primary excitation voltage.

2. Refer to Table 3-5 for switch settings and set S5 so that the excitation voltage is within the manufacturer's specifications.

| Switch Position |        | Valtaria            |              |
|-----------------|--------|---------------------|--------------|
| 1               | 2      | vonage              | User Setting |
| Closed          | Open   | 14.0 Vp-p (typical) |              |
| Open            | Closed | 8.0 Vp-p (typical)  |              |
| Closed          | Closed | 6.0 Vp-p (typical)  |              |

Table 3-5. S5 LVDT Excitation Voltage

**NOTE:** Do not leave both positions in the open position; the switch will not function properly.

1 = Open (off), 0 = Closed (on)

#### Switch S6 - Demodulator Gain

Switch S6 is an eight position switch that sets the demodulator gain. The demodulator gain amplifies the feedback signal so that the peak to peak span of the feedback signal is the full range of the 16 bit resolution analog-to-digital converter (ADC). The calibration procedure in Section 4 explains how to set the demodulator gain to operate over the range of ADC resolution. Refer to Table 3-6 for switch settings. To initially set the demodulator gain for installation, close pole 8 on S6 (gain of 2).

| <b>Close Switch</b> | For a Gain of | User Setting |
|---------------------|---------------|--------------|
| 1                   | 150           |              |
| 2                   | 100           |              |
| 3                   | 75            |              |
| 4                   | 49            |              |
| 5                   | 20            |              |
| 6                   | 10            |              |
| 7                   | 5             |              |
| 8                   | 2             |              |

| Table 3-6. | S6 Demodulator | Gains |
|------------|----------------|-------|
|------------|----------------|-------|

**NOTE:** To select the **Gain** close the corresponding switch position. All other switches should be OPEN. For example: For a gain of 100, close switch position 2 and all others remain OPEN. 1 = Open (off), 0 = Closed (on)

#### Switch S7 - LVDT Oscillator Frequency

Switch S7 is a two position switch that sets the linear variable differential transformer primary excitation voltage frequency. Set the LVDT oscillator frequency to the frequency specified by the manufacturer. To set the LVDT oscillator frequency:

1. Refer to the LVDT specifications for the recommended LVDT primary excitation voltage frequency.

2. Refer to Table 3-7 for switch settings and set S7 so that the LVDT oscillator meets the manufacturers specifications.

#### SLAVE MODULE INSTALLATION

To install the slave module in the module mounting unit:

1. Locate the module mounting unit slot assignment for the module.

| Switch Position |                                         | Haar Catting                                         |
|-----------------|-----------------------------------------|------------------------------------------------------|
| 2               | Frequency                               | User Setting                                         |
| Open            | 1000 Hz                                 |                                                      |
| Closed          | 2500 Hz                                 |                                                      |
| Open            | 10 kHz                                  |                                                      |
|                 | Position<br>2<br>Open<br>Closed<br>Open | PositionFrequency2Open1000 HzClosed2500 HzOpen10 kHz |

| <i>Table 3-7.</i> | S7 LVDT | Oscillator | Frequency |
|-------------------|---------|------------|-----------|
|-------------------|---------|------------|-----------|

NOTE: 1 = Open (off), 0 = Closed (on)

2. Check the slave expander bus dipshunt socket on the backplane of the MMU. The dipshunt must be installed with all pins shorted. This provides a communication path from the master module to the slave module.

3. Align the top and bottom edges of the circuit card with the top and bottom rails of the assigned slot in the MMU.

4. Slide the module into the slot. Push until the module is seated in the backplane connector. Turn the two thumbscrews on the faceplate a half turn until the module locks in place.

#### **CONFIGURATION**

To work with the HSS, the MFP or MFC must have function code 150 in its configuration. To configure the processor or controller module:

1. Refer to the *Function Code Application Manual* for configuration instructions.

2. Configure the processor or controller module with function code 150, specifications S1 and S2.

3. Leave the remaining specifications at their default value. They require modification during the module calibration procedure.

## **SECTION 4 - CALIBRATION**

#### INTRODUCTION

This section covers the module calibration procedure, analog control loop tuning theory and the controller gain tuning procedure. Completing the steps in this section ensures accurate positioning of the turbine throttle valve and the best possible frequency response. Complete the steps in this section before placing the HSS in operation.

#### **INITIAL CALIBRATION**

Before beginning the module calibration procedure:

1. Obtain the following documents and have them on hand:

#### a. The Function Code Application Manual.

b. The instruction manual for the operator interface (i.e., PCV, OIS, CTM).

2. Verify that the following conditions exist:

a. The valve (for turbine hydraulic system) must be in the controlling position and functioning properly.

b. The controller or processor module has function code 150 in its configuration.

c. The HSS controller gain (switch 1) is set to 1 (pole 8 is closed).

d. The HSS demodulator gain (switch 6) is set to 2 (pole 8 is closed).

e. The turbine should be off-line.

f. If the turbine is on-line, there must be other controlling valves operating to compensate for position changes of the valve in calibration.

To calibrate the HSS:

1. 1. Verify that the block address specified in S7 contains the proper number of calibration cycles (from 1 to 8).

2. Verify that the block address specified in S6 contains the desired calibration cycle time. Values are 1 (30 seconds), 2 (60 seconds), 3 (35 minutes), 4 (70 minutes). 30 and 60 seconds

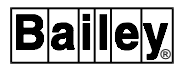

are fast cycle times and are not recommended if the turbine is on-line.

3. Go to the block address specified in S3. Set the calibration command bit to 1. This places the HSS in the calibrate mode.

4. Read the value of S8 with the valve in the 0 percent position (closed).

5. If the value of S8 is between 0 and - 9 VDC, remove the HSS and increase the demodulator gain (switch 6) one position. For example, if the gain is 2 (position 8 closed), change the gain to 5 (close position 7, open position 8).

6. Reinsert the HSS in the MMU.

7. Continue reading S8 and increase the demodulator gain until S8 displays a value of - 9 VDC to - 10.0 VDC. Record the final gain value in the space provided in Table 3-6.

8. Go to the block address specified in S5. Set the LVDT null bit to 1.

9. Go to the block address specified in S4. Set the GO/HOLD select bit to 1.

10. Monitor the output block (n+1) until it has a value of 1. This indicates the actuator is at the null point.

11. Make the necessary adjustments to the servo valve and the LVDT position to adjust the actuator to its mechanical null position.

For maximum LVDT linearity, the LVDTs null point should occur at the actuators mid travel position. When S4 is in the GO mode, the actuator ramps to and holds at the LVDT null point (LVDT secondaries have equal voltages). While the actuator is held at the LVDT null point, the mechanical zero on the LVDT can be adjusted until the actuator is at its mid-travel position.

12. After LVDT zeroing, turn the null check mode off (S5=0). The HSS drives the actuator to the 100 percent position at the selected stroke time (S6). While the actuator is held against the 100 percent end of travel, function code 150 stores the LVDT differential voltage at 100 percent in specification (S9).

After recording the 100 percent reading, the HSS drives the actuator to the 0 percent actuator position at the selected stroke time. While the actuator is held against the 0 percent end of travel stop, function code 150 records the LVDT differential voltage at 0 percent in specification (S8). After recording the 0 percent reading, the actuator moves at the selected stroke time to the position demand from the MFP. The 100

percent to 0 percent cycle repeats if the number of calibration cycles specified in S7 is more than one. When the calibration cycles are complete the actuator ramps to the position demand from the MFP.

Allow the cycle to complete.

Specifications S8 (0 percent) and S9 (100 percent) store the value of the LVDT differential voltages determined during the calibration cycle. The new values replace the initial values or previous calibration values.

#### CONTROLLER TUNING

#### Analog Control Tuning Theory

Because there are many aspects of a control loop that affect the system response, it is impractical to develop a mathematical model to calculate the optimum controller gain. Control loop characteristics that affect the system response are:

1. The characteristics of the servo valve, LVDT and hydraulic actuator such as operating specifications, impedance tolerances, line losses, hydraulic system efficiency, actuator spring tolerance and transformer performance.

2. Lag time inherent in a closed loop (feedback) control system.

Response time and system stability are the primary concerns in determining the controller gain. The objective of analog control tuning is to have a high frequency response while maintaining system stability. The hydraulic servo slave is a proportional plus integral plus derivative controller (PID). PID controllers readily meet the analog control tuning objectives. The derivative action of PID controllers increases and stabilizes the frequency response by compensating for lag time in the control loop.

PID controllers are complex and tuning them is difficult. The most common method (90 to 95 percent of the time) of tuning PID controllers is the trial and error or practical method. <sup>1</sup> The HSS is designed with the derivative and integral action constant (not tuneable). Tuning is accomplished by changing the proportional gain. Increasing the proportional gain decreases system stability and increases frequency response. The practical method finds the gain that is one level below the gain that causes instability (oscillation).

<sup>1.</sup> Ralph K. Johnson, Analog Control Techniques and Tuning, TP89-2 (Wickliffe: Bailey Controls Co., 1989).

#### Tuning the Controller Gain

The practical method of setting controller gain requires an individual with turbine control experience. The individual tuning the system should be familiar with plant operation under normal conditions, know turbine start-up procedures and have experience in tuning control systems. In cases where the valve is a distance from the control cabinet or separated by barriers, two people are needed to tune the system. One person observes the valve operation while the other person sets the controller gain and enters position demand. Communication by telephone or intercom is recommended. The radio frequency interference from walkie-talkies can cause problems with the control system. Exercise extreme care if you use a walkie-talkie. When keying the unit, the operator should be at least two meters away from the cabinet and the cabinet doors closed.

Before tuning the controller gain, verify that the following conditions exist:

1. Calibration of the HSS, hydraulic actuator and LVDT is complete.

2. The controller gain is set to 1 (switch 2 pole eight is closed). Refer to Table 3-2 for controller gain switch settings.

3. The calibration command bit in the block address specified in S3 is set to 0 (normal operation).

4. The GO\HOLD bit in the block address specified in S4 is set to 0 (HOLD).

5. The turbine is off-line.

To tune the controller gain:

1. Enter position demands (via the operator interface) of 25 percent, 50 percent, 75 percent and 90 percent, opening the valve. Observe the response of the throttle valve at each demand level. The valve should respond without oscillating at any level of demand.

2. Enter position demands (via the operator interface) of 25 percent, 50 percent, 75 percent and 90 percent, closing the valve. Observe the response of the throttle valve at each demand level. The valve should respond without oscillating at each level of demand.

- 3. Check valve operation.
  - a. If the valve operates smoothly at all demand levels.
- 1. Remove the HSS and raise the controller gain (switch 2) to the next setting. For example, if the gain is 1 (position 8 is closed), change the gain to 2 (close position 7, open position 8).
  - 2. Reinsert the module in the MMU.
  - 3. Repeat steps 1 and 2.
  - b. If the valve oscillates at any demand level.

1. Remove the HSS and lower the gain (switch 2) to the next setting. For example, if the gain is 13 (position 4 is closed), change the gain to 10 (close position 5, open position 4).

- 2. Reinsert the module in the MMU.
- 3. Go to step 4.

4. Repeat steps 1 and 2 to check valve operation at each demand level. The controller gain is set when you reach this point and have smooth valve operation.

5. Record the date, time, gain setting and the names of the personnel tuning the controller in the space provided in Table 4-1. Update the controller tuning log when making any adjustment in controller tuning.

**NOTE:** Do not start operating the HSS until S3 of function code 150 is reset to 0. A calibration cycle could start if the module is reset and S3 is set to 1.

#### **ON-LINE CALIBRATION**

On-line calibration is possible when there are other controlling valves on-line that are operating properly. The hydraulic servo slaves for those valves will compensate for the repositioning of valve and actuator in calibration. To do an on-line calibration:

Refer to **INITIAL CALIBRATION** and do the steps of the servo valve and actuator calibration procedure.

| Table 4-1. | Controller Tuning Log |
|------------|-----------------------|
|------------|-----------------------|

| Date | Time | Gain Setting | Names of Personnel |
|------|------|--------------|--------------------|
|      |      |              |                    |
|      |      |              |                    |
|      |      |              |                    |
|      |      |              |                    |
|      |      |              |                    |
|      |      |              |                    |
|      |      |              |                    |
|      |      |              |                    |
|      |      |              |                    |
|      |      |              |                    |
|      |      |              |                    |
|      |      |              |                    |
|      |      |              |                    |
|      |      |              |                    |
|      |      |              |                    |
|      |      |              |                    |
|      |      |              |                    |
|      |      |              |                    |
|      |      |              |                    |
|      |      |              |                    |
|      |      |              |                    |
|      |      |              |                    |

## **SECTION 5 - OPERATING PROCEDURES**

#### INTRODUCTION

This section explains how to place the hydraulic servo slave (HSS) in operation. This section includes information about the HSS faceplate indicators, system start-up and operation and manual operation.

#### FACEPLATE INDICATORS

Two LEDs are visible through the faceplate of the HSS, the status LED and the emergency manual LED. Refer to Table 5-1 for an explanation of the LED states.

| Status<br>LED | Emergency<br>Manual LED | Condition                                                     |
|---------------|-------------------------|---------------------------------------------------------------|
| Red           | On                      | Emergency manual mode, communications with MFP lost.          |
|               | Off                     | HSS failure, machine fault timer timeout.                     |
| Green         | On                      | MFP communications okay, but HSS in<br>emergency manual mode. |
|               | Off                     | Normal operation                                              |
| Blank         | On                      | MFP communications lost, in emergency manual mode.            |
|               | Off                     | HSS module failure. Loss of power.                            |

Table 5-1. LED States

#### START-UP AND NORMAL OPERATION

Only qualified personnel should perform plant start-up and operation. The following steps explain HSS start-up and operation:

1. Start the turbine following the plant start-up procedure.

2. Enter a turbine speed demand or load demand setpoint via the operator interface.

3. Operation continues according to the system control strategy in the MFP configuration.

#### MANUAL OPERATION

#### **Emergency Manual Mode**

Operation enters the emergency manual mode when a MFP communication failure occurs. The emergency manual LED on the module faceplate indicates that the module is in the manual mode of operation. Refer to Table 5-1 to determine the module status using the faceplate LEDs. Figure 5-1 shows the LED locations on the module faceplate. To manually position the throttle valve:

1. Monitor the turbine speed or load through the operator interface.

2. Refer to your plant operating procedure to determine the actuator position needed to maintain turbine speed.

3. To maintain the load (or speed) demand, adjust the hydraulic actuator position by activating the raise or lower

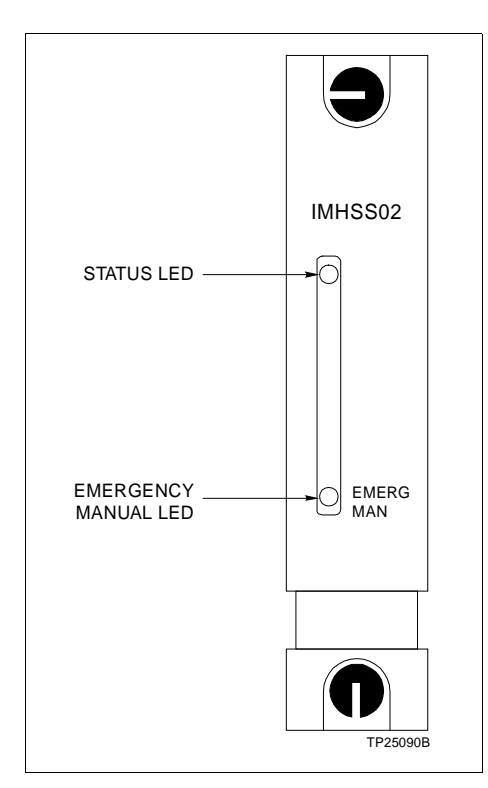

Figure 5-1. Faceplate Indicators

contacts. The raise contact opens the valve while the lower contact closes the valve.

**NOTE:** The HSS enters the emergency manual mode when it loses communications with the MFP. When the MFP re-establishes communication with the HSS, a bumpless transfer of operation occurs and causes the HSS to exit the emergency manual mode. The MFP resumes automatic operation from the valve position held during manual operation.

#### Emergency Trip

Emergency trip provides failsafe operation of equipment and safety to personnel by providing a way to drive the throttle valve closed in an emergency. The trip bias circuit overrides position control from the HSS microcontroller and drives the valve closed. To drive the valve closed, close the trip bias switch (or pushbutton) to apply +24 VDC to the trip bias digital input.

## **SECTION 6 - TROUBLESHOOTING**

#### **INTRODUCTION**

This section explains how to troubleshoot basic module and system failures. This section includes flowcharts and tables containing troubleshooting procedures and corrective action.

#### HOW TO USE THIS SECTION

You can effectively troubleshoot a failure by using the flowcharts to isolate the failure. After locating the failure, refer to the text or other documents for more information about the failure and the corrective action. You will need product instructions for the controller or processor module, the operator interface (i.e., OIS, PCV, CTM/CTT) and the **Function Code Application Manual**. Contact the manufacturer for information about the process hardware in the control loop.

The first part of this section covers off-line failures. If the failure is preventing calibration, tuning or module start-up, go to **OFF-LINE FAILURE** and the steps of the troubleshooting procedure. The second part covers failures during operation. If the failure occurs during operation, go to **ON-LINE FAILURE** and the steps of the troubleshooting procedure.

**NOTE:** Troubleshooting involves physical contact with the system, including the handling of boards with electrostatic sensitive devices. To avoid creating additional problems while troubleshooting, always use Bailey Controls Field Static Kit (P/N 1948385A1) when working with the modules. The kit is designed to connect a technician and the static dissipative work surface to the same ground point to prevent damage to the modules by electrostatic discharge.

#### **OFF-LINE FAILURE**

This part of the troubleshooting section covers off-line failures and how to troubleshoot those failures. Off-line failures occur during module calibration and are a result of improper or incomplete installation or calibration.

If the HSS fails to calibrate after completing the installation procedure:

1. Locate the cause of the failure using the troubleshooting flowchart in Figure 6-1.

2. Refer to Table 6-1 for the corrective action.

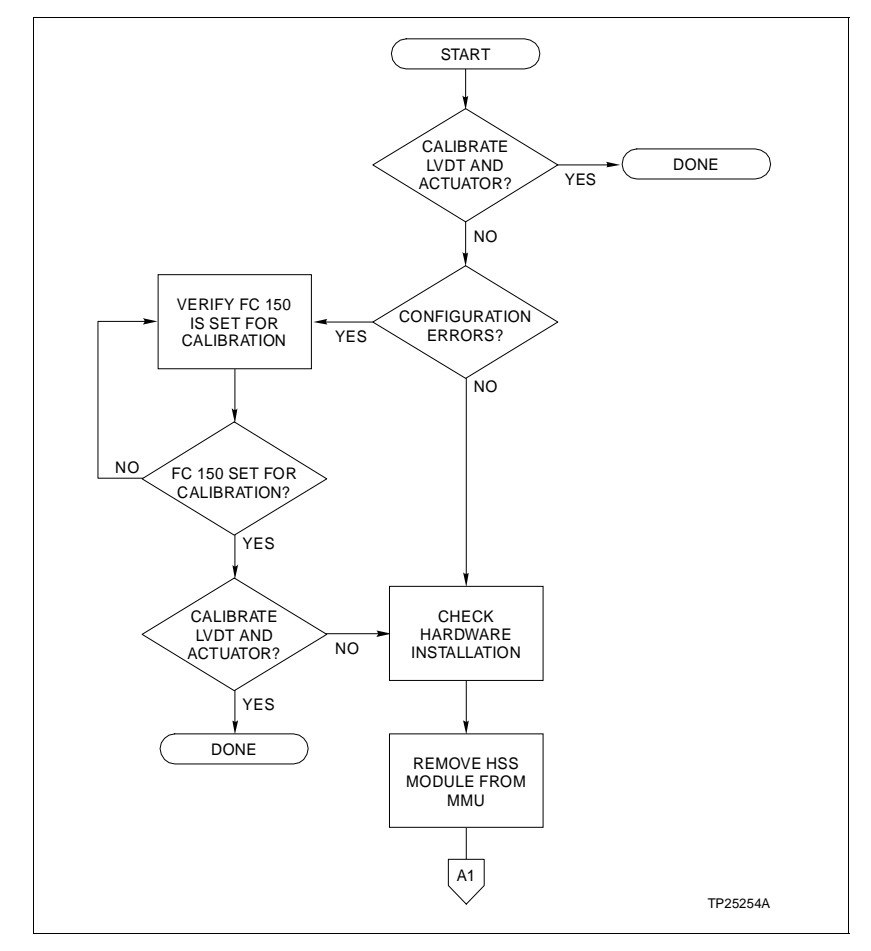

Figure 6-1. Off-Line Failure Troubleshooting Flowchart (Page 1 of 3)

3. If the HSS continues to fail to calibrate and you cannot locate the failure using the troubleshooting flowchart or the steps in Table 6-1, replace the hydraulic servo slave module.

4. If replacing the module does not correct the problem call Bailey Controls for assistance.

#### **ON-LINE FAILURE**

This part of the troubleshooting section covers on-line failures and how to troubleshoot them. On-line failures are those that occur during the course of normal operation.

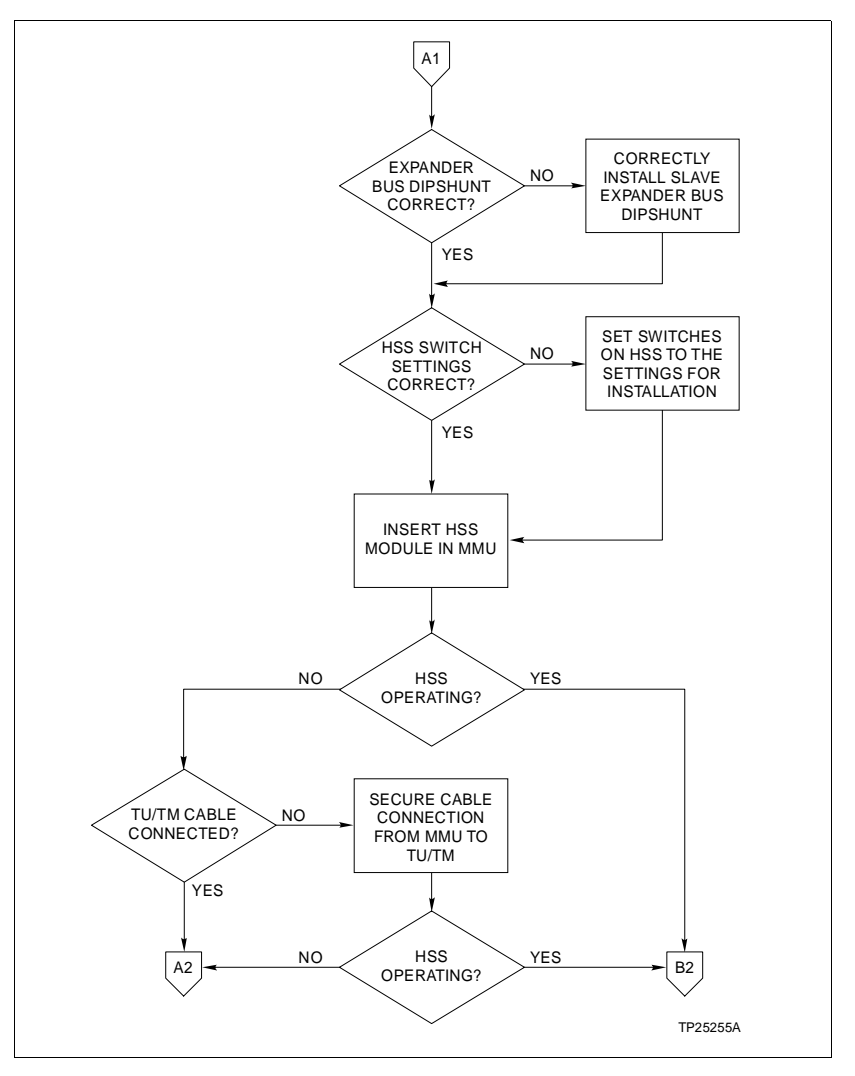

Figure 6-1. Off-Line Failure Troubleshooting Flowchart (Page 2 of 3)

Module Failure

To check for a module failure:

1. Check the LEDs on the faceplate of the HSS module.

2. Refer to Table 6-2 for a listing of LED states that indicate a module failure. For a complete list of LED states refer to Table 5-1.

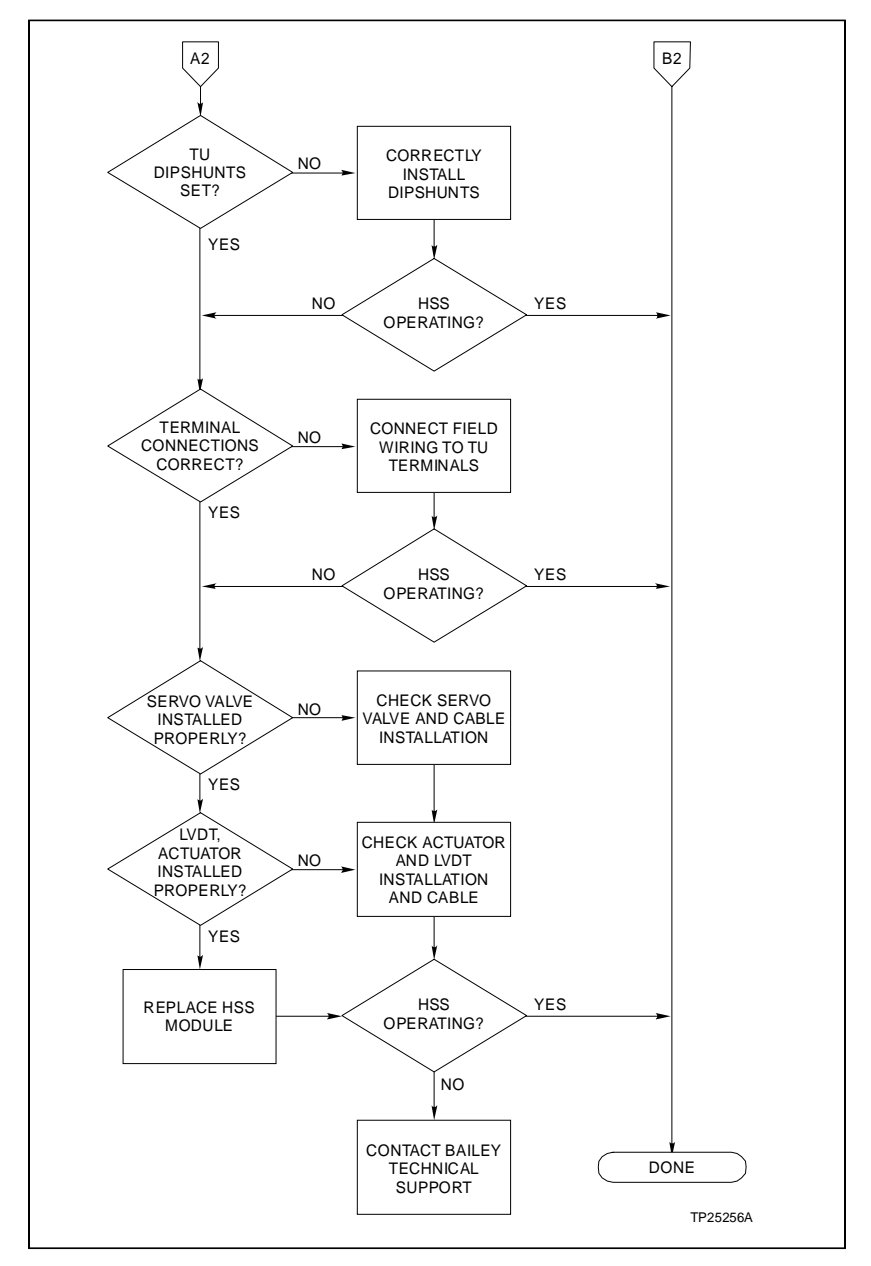

Figure 6-1. Off-Line Failure Troubleshooting Flowchart (Page 3 of 3)

| Problem                                                                               | Cause                                           | Action                                                                                                    |
|---------------------------------------------------------------------------------------|-------------------------------------------------|----------------------------------------------------------------------------------------------------|
| HSS fails to calibrate                                                                | Configuration                                   | Check the specifications for function code 150.                                                                                                    |
|                                                                                       | errors                                          | Verify that function code 150 is set for calibration.                                                                                                    |
| HSS fails to calibrate                                                                | Improper                                        | Check the installation of the HSS and related hardware.                                                                                                    |
| and there are no configuration errors                                                 | Installation                                    | 1. Remove the HSS and check the slave expander bus dipshunt.<br>All the dipshunt pins should be shorted.                                                                                                    |
|                                                                                       |                                                 | 2. Check the switch settings on the HSS.                                                                                                    |
|                                                                                       |                                                 | Refer to <i>INITIAL SWITCH SETTINGS</i> in Section 3 to verify that the switches are properly set for module installation.                                                                                                    |
|                                                                                       |                                                 | 3. Reinsert the module in the MMU.                                                                                                    |
|                                                                                       |                                                 | Refer to <b>SLAVE MODULE INSTALLATION</b> in Section 3 for instructions.                                                                                                    |
|                                                                                       |                                                 | 4. Check the termination cable.                                                                                                    |
|                                                                                       |                                                 | A. Verify that the cable is connected to the correct slot on the MMU backplane.                                                                                                    |
|                                                                                       |                                                 | B. Verify that the cable connects P3 on the HSS to P1 on the ter-<br>mination unit or P3 on the termination module.                                                                                                    |
|                                                                                       |                                                 | 5. Check the dipshunt settings on the termination unit or the jumper settings on the termination module.                                                                                                    |
|                                                                                       |                                                 | Refer to Appendix B or Appendix C for HSS dipshunt or jumper configuration.                                                                                                    |
|                                                                                       |                                                 | 6. Check the process wiring.                                                                                                    |
|                                                                                       |                                                 | Verify that the process wiring is connected to the correct terminals<br>on the TU or TM. Refer to Appendix B or Appendix C for terminal<br>assignments.                                                                                |
|                                                                                       |                                                 | 7. Check the installation of the servo valve, hydraulic actuator, LVDT and related hardware.                                                                                                    |
|                                                                                       |                                                 | Contact the manufacturer for information about the servo valve, hydraulic actuator and LVDT.                                                                                                    |
| HSS fails to calibrate<br>and there are no<br>configuration or<br>installation errors | Process<br>hardware                             | Check the process hardware.                                                                                                    |
| No servo drive from                                                                   | Bad connection                                  | Check the servo valve.                                                                                                    |
| the servo amplifiers                                                                  | to the servo<br>valve, defective<br>servo valve | 1. Connect an oscilloscope to TB4 terminal 1 (terminal 32 on the TM) and do steps 2 - 6. Then connect the oscilloscope to TB4 terminal 3 (terminal 30 on the TM) and repeat steps 2 - 6. Ground the oscilloscope on the system common. |
|                                                                                       |                                                 | 2. Enter a position demand to change the actuator position.                                                                                                    |

| Table 6-1. | Troubleshooting On-Line Failures |
|------------|----------------------------------|
|------------|----------------------------------|

| Problem                                                                                                   | Cause                                                             | Action                                                                                                    |
|----------------------------------------------------------------------------------------------------|-------------------------------------------------------------------|----------------------------------------------------------------------------------------------------|
| No servo drive from the servo amplifiers                                                                  | Bad connection<br>to the servo<br>valve, defective<br>servo valve | 3. Verify that there is a servo drive and return signal for each servo output.                                                                                                    |
| (continued)                                                                                               |                                                                   | 4. If there is no servo valve drive signal, check the continuity of the connecting cables.                                                                                                    |
|                                                                                                    |                                                                   | 5. If the connecting cables are open or show an unusually high impedance, replace the cables.                                                                                                    |
|                                                                                                    |                                                                   | 6. If the cable continuity is good and there is no servo drive output, check the servo valve and replace it if defective.                                                                                |
| No LVDT primary                                                                                           | Bad LVDT, bad                                                     | Check the LVDT primary.                                                                                                    |
| excitation voltage                                                                                        | cable                                                             | 1. Connect an oscilloscope to TB1 terminal 1 (terminal 17 on the TM). Ground the oscilloscope on the system common.                                                                                      |
|                                                                                                    |                                                                   | 2. Verify that there is an excitation voltage on the primary side of the LVDT at the selected frequency.                                                                                                 |
|                                                                                                    |                                                                   | 3. Connect the oscilloscope to TB1 terminal 2 (terminal 16 on the TM) Ground the oscilloscope on the system common.                                                                                      |
|                                                                                                    |                                                                   | 4. Verify that there is a return signal on the primary side of the LVDT at the selected frequency.                                                                                                    |
|                                                                                                    |                                                                   | 5. If there is no LVDT excitation signal, check the continuity of the connecting cable.                                                                                                    |
|                                                                                                    |                                                                   | 6. If the connecting cables are open or show an unusually high impedance, replace the cables.                                                                                                    |
|                                                                                                    |                                                                   | 7. If the cable continuity is good and there is no LVDT excitation, check the LVDT and replace if defective.                                                                                             |
| No LVDT secondary                                                                                         | Bad connection                                                    | Check the LVDT secondary.                                                                                                    |
| response                                                                                                  | bad transformer                                                   | 1. Connect an oscilloscope differentially across TB1 terminals 3 and 4 and do steps 2 through 5. Then connect the oscilloscope differentially across TB1 terminals 5 and 6 and repeat steps 2 through 5. |
|                                                                                                    |                                                                   | 2. Enter a position demand to change the actuator position.                                                                                                    |
|                                                                                                    |                                                                   | 3. Verify that there is a differential voltage on each LVDT second-<br>ary at the selected frequency. The differential voltage will change<br>during a position demand.                                  |
|                                                                                                    |                                                                   | <ol> <li>If there is no differential voltage on the LVDT secondaries,<br/>check the continuity of the connecting cables.</li> </ol>                                                                      |
|                                                                                                    |                                                                   | 5. If the cable continuity is good and there is no differential voltage on the LVDT secondaries, check the LVDT and replace if defective.                                                                |
| HSS fails to cali-<br>brate, all process<br>hardware checks<br>good, there are no<br>configuration errors | HSS failure                                                       | Replace the HSS module.                                                                                                    |
| Replacing the HSS<br>fails to correct the<br>calibration failure                                          |                                                                   | Contact Bailey Controls for assistance.                                                                                                    |

| Table 6-1. Troubles | hooting On-Line | e Failures (continued |
|---------------------|-----------------|-----------------------|
|---------------------|-----------------|-----------------------|

| Status LED | Emergency<br>Manual LED | Condition                                    |
|------------|-------------------------|----------------------------------------------|
| Red        | Off                     | HSS failure, Machine<br>Fault Timer timeout. |
| Blank      | Off                     | HSS module failure.<br>Loss of power.        |

| Table 6-2. | Module | Failure | Indicators |
|------------|--------|---------|------------|
|------------|--------|---------|------------|

#### **Restoring Operation**

To restore module operation:

1. Use the troubleshooting flowchart in Figure 6-2 to locate the problem.

2. Refer to Table 6-3 for corrective action.

3. If the HSS module continues to fail after completing steps 1 and 2, replace the module.

4. If replacing the module does not correct the problem contact Bailey Controls for assistance.

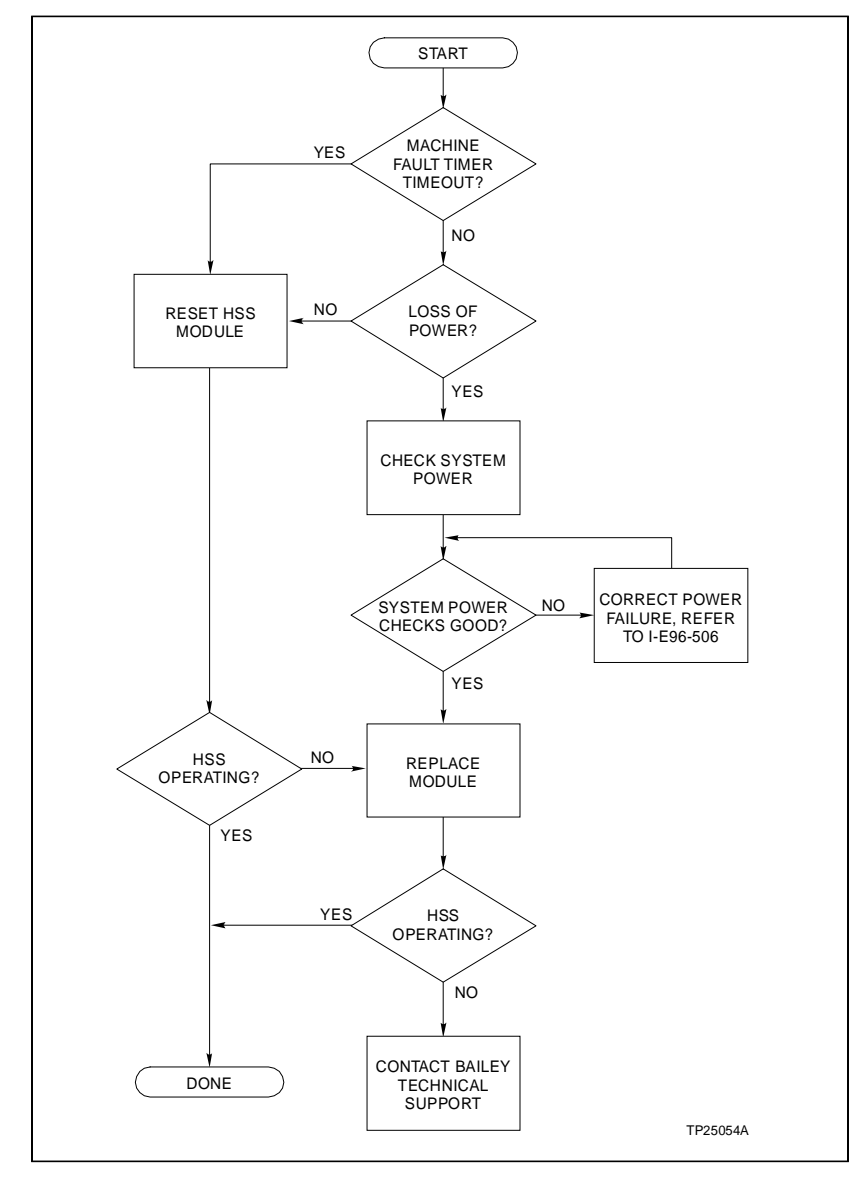

Figure 6-2. On-Line Failure Troubleshooting Flowchart

| Condition                             | LED States     | Action                                                                                                    |
|---------------------------------------|----------------|----------------------------------------------------------------------------------------------------|
| Machine fault timer                   | Status - Red   | Reset the module.                                                                                                    |
| timeout                               | Emerg. Man Off | 1. Turn the thumbscrews on the faceplate a half turn to unlock the module.                                                                                                    |
|                                       |                | 2. Pull on the module faceplate until the module disconnects from the MMU backplane connector.                                                                                          |
|                                       |                | 3. Reseat the module by pushing on the module faceplate until the module connects with the MMU backplane connector.                                                                     |
|                                       |                | 4. Turn the faceplate thumbscrews a half turn until the module locks in place.                                                                                                    |
| Reset module and                      | Status - Red   | Replace the HSS module.                                                                                                    |
| machine fault timer                   | Emerg. Man Off | 1. Remove the slave module.                                                                                                    |
|                                       |                | 2. Turn the faceplate thumbscrews a half turn to unlock the module.                                                                                                    |
|                                       |                | 3. Pull on the module faceplate, remove the module from the MMU.                                                                                                    |
|                                       |                | 4. Insert a good slave module.                                                                                                    |
|                                       |                | 5. Return to Section 3 and Section 4 and the steps of the installation and calibration procedure.                                                                                       |
| Loss of power                         | Status - Blank | Remove the slave and check the system                                                                                                    |
|                                       | Emerg. Man Off | Refer to Section 5 of the <i>Modular Power System Instruction</i> for the system power troubleshooting procedure.                                                                       |
| Loss of power and                     | Status - Blank | Insert a good slave.                                                                                                    |
| system power<br>checks good           | Emerg. Man Off | Return to Section 3 and Section 4 and the steps of the instal-<br>lation and calibration procedure.                                                                                     |
| Actuator positioning                  | Status - Green | Measure the LVDT primary voltage.                                                                                                    |
| alarm and possible bad primary status | Emerg. Man Off | 1. If the measured oscillator voltage is less than 1.0 VRMS then the LVDT primary has failed.                                                                                           |
|                                       |                | 2. If the voltage is greater than 1.0 VRMS then the LVDT pri-<br>mary is good and some other malfunction within the servo<br>valve, actuator or related component has caused the error. |
| Actuator positioning                  | Status - Green | Measure the LVDT secondary voltages.                                                                                                    |
| alarm and possible bad primary status | Emerg. Man Off | 1. If no sine wave is present on one or the other LVDT sec-<br>ondary, that secondary output has failed.                                                                                |
|                                       |                | 2. If both secondaries have sine waves, then the LVDT sec-<br>ondaries are good and some other malfunction has caused<br>the error.                                                     |

## **SECTION 7 - MAINTENANCE**

#### INTRODUCTION

The hydraulic servo slave requires minimal maintenance. The following maintenance schedule will ensure troublefree service.

NOTE: Only qualified personnel should perform maintenance.

#### MAINTENANCE

The HSS maintenance schedule is shown in Table 7-1. Perform these tasks at the specified intervals.

Table 7-1. Maintenance Schedule

| Task                                                  | Interval                                                                   |
|-------------------------------------------------------|----------------------------------------------------------------------------|
| Recalibration of LVDT and actuator                    | Every plant shutdown or sooner if needed. Calibration can be done on-line. |
| Use a static safe vacuum cleaner to remove dust from: | Every 6 months or during plant shut-<br>down, whichever occurs first.      |
| Modules<br>Module Mounting Unit                       |                                                                            |

#### **REPAIR/REPLACEMENT PROCEDURES**

The hydraulic servo slave is designed for long, troublefree service. There are no parts on the HSS that the user can service. If a failure occurs, refer to Section 6 for instructions to restore operation.

## **SECTION 8 - SUPPORT SERVICES**

#### INTRODUCTION

Bailey Controls is ready to assist in the use and repairs of its products. Requests for sales and/or applications services along with installation, repair, overhaul and maintenance contract services should be made to the nearest sales office.

#### **REPLACEMENT PARTS AND ORDERING INFORMATION**

If you are making repairs at your own facility, replacement parts should be ordered through a Bailey Controls sales office. Provide the following information for parts orders:

1. Part description, part number and quantity.

2. Model, serial number (if applicable) and ratings of the assembly containing the ordered part.

3. Bailey Controls publication number and reference used in identifying the part.

When ordering standard parts from Bailey Controls, use the part number and description from the replacement parts section of the manual. Parts not having a commercial description in the replacement parts section must be ordered from a Bailey Controls sales office.

#### TRAINING

Bailey Controls has a modern training facility equipped to provide service and repair instructions. This facility is available for training of personnel. Contact a Bailey Controls sales office for information on available classes and scheduling.

#### **TECHNICAL DOCUMENTATION**

Obtain additional copies of this manual through the nearest Bailey Controls sales office. Extra copies are available at a reasonable charge.

## **APPENDIX A - QUICK REFERENCE MATERIAL**

INTRODUCTION

Tables A-1 through A-3 list edge connector pin assignments for the hydraulic servo slave module.

| Pin | Signal  | Pin | Signal  |
|-----|---------|-----|---------|
| 1   | +5 VDC  | 2   | +5 VDC  |
| 3   | Unused  | 4   | Unused  |
| 5   | Common  | 6   | Common  |
| 7   | +15 VDC | 8   | -15 VDC |
| 9   | PFI     | 10  | PFI     |
| 11  | Unused  | 12  | Unused  |

# Table A-1. Edge Connector P1 (Module Power)Pin Assignments

Table A-2. Edge Connector P2 (Slave Expander Bus)Pin Assignments

| Pin | Signal     | Pin | Signal     |
|-----|------------|-----|------------|
| 1   | Data Bit 1 | 2   | Data Bit 0 |
| 3   | Data Bit 3 | 4   | Data Bit 2 |
| 5   | Data Bit 5 | 6   | Data Bit 4 |
| 7   | Data Bit 7 | 8   | Data Bit 6 |
| 9   | Bus Clock  | 10  | Bus Sync   |
| 11  | Unused     | 12  | Unused     |

| Table A-3. | Edge Connector P3 (Process Interface) |
|------------|---------------------------------------|
|            | Pin Assignments                       |

| Pin | Signal                 | Pin | Signal                 |
|-----|------------------------|-----|------------------------|
| 1   | Servo 1 Common         | А   | Servo 1 Drive          |
| 2   | Servo 2 Common         | В   | Servo 2 Drive          |
| 3   | N/C                    | С   | N/C                    |
| 4   | N/C                    | D   | N/C                    |
| 5   | Raise Common           | Е   | Raise_P                |
| 6   | N/C                    | F   | N/C                    |
| 7   | Trip Bias Common       | Н   | Trip Bias_P            |
| 8   | N/C                    | J   | N/C                    |
| 9   | LVDT Primary Drive (-) | K   | LVDT Primary Drive (+) |
| 10  | LVDT Secondary 1_2     | L   | LVDT Secondary 1_1     |

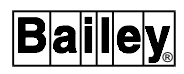

| Pin | Signal              | Pin | Signal              |
|-----|---------------------|-----|---------------------|
| 11  | LVDT Secondary 2_2  | М   | LVDT Secondary 2_1  |
| 12  | Simulation Mode COM | Ν   | Simulation Mode OUT |
| 13  | Lower ~             | Р   | Lower_P             |
| 14  | N/C                 | R   | N/C                 |
| 15  | Emerg Manual Common | S   | Emergency Manual ~  |

| Table A-3. | Edge Connector P3 (Process Interface) |
|------------|---------------------------------------|
|            | Pin Assignments (continued)           |

## APPENDIX B - DIGITAL I/O TERMINATION UNIT (NTDI01)

INTRODUCTION

The IMHSS02 uses an NTDI01 termination unit to terminate I/ O signals. Dipshunts on the termination unit configure the I/O signals. The hydraulic servo slave (HSS) module provides one digital and four analog outputs, and three digital and two analog inputs for control of hydraulic actuators.

Figure B-1 shows the dipshunt and connector locations on the NTDI01 circuit board. Table B-1 shows how to strap the dipshunt strapping to configure your application. Figure B-2 shows the terminal assignment and polarity for each of the I/O signals. Refer to this figure when connecting field wiring to the NTDI01. Figure B-3 shows how to connect the termination cable from the NTDI01 to the IMHSS02.

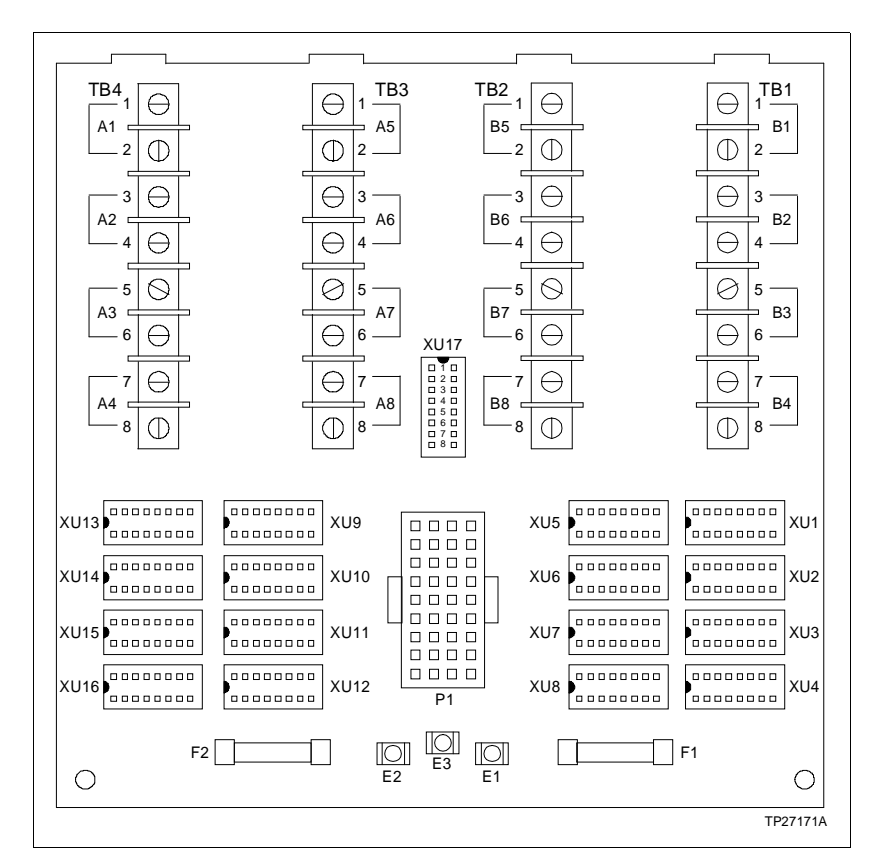

Figure B-1. NTDI01 Dipshunt and Connector Locations

| Application/ Signal Type                                             | Dipshunt Configuration                                          |
|----------------------------------------------------------------------|-----------------------------------------------------------------|
| All Types                                                            | XU17<br>1 2 3 4 5 6 7 8<br>0 0 0 0 0 0 0 0 0<br>0 0 0 0 0 0 0 0 |
| Analog Ir                                                            | puts                                                            |
| LVDT Secondary 1<br>LVDT Secondary 2                                 | $\begin{array}{c ccccccccccccccccccccccccccccccccccc$           |
| Analog O                                                             | utputs                                                          |
| LVDT Primary Drive Simulation Mode<br>Servo 1 Drive<br>Servo 2 Drive | XU1, XU4, XU13, XU14 $1 2 3 4 5 6 7 8$ $0 0 0 0 0 0 0 0 0 0$    |
| Digital In                                                           | iputs                                                           |
| Lower, Raise and Trip Bias<br>24 VDC Field Powered Contacts          | XU5, XU9, XU11 $1 2 3 4 5 6 7 8$ $0 0 0$ $0 0 0$ $0 0 0$        |
| System Powered from E1 (24 VDC)                                      | $ \begin{array}{c ccccccccccccccccccccccccccccccccccc$          |
| System Powered from E2 (24 VDC)                                      | $\begin{array}{c ccccccccccccccccccccccccccccccccccc$           |
| Digital Ou                                                           | itputs                                                          |
| Emergency Manual<br>24 VDC Field Powered                             | $\begin{array}{c ccccccccccccccccccccccccccccccccccc$           |
| System Powered from E1 (24 VDC)                                      | $ \begin{array}{c ccccccccccccccccccccccccccccccccccc$          |
| System Powered from E2 (24 VDC)                                      | 1 2 3 4 5 6 7 8<br>0 0 0 0 0 0 0 0<br>TP27196A                  |

#### Table B-1. NTDI01 Dipshunt Configuration for the HSS

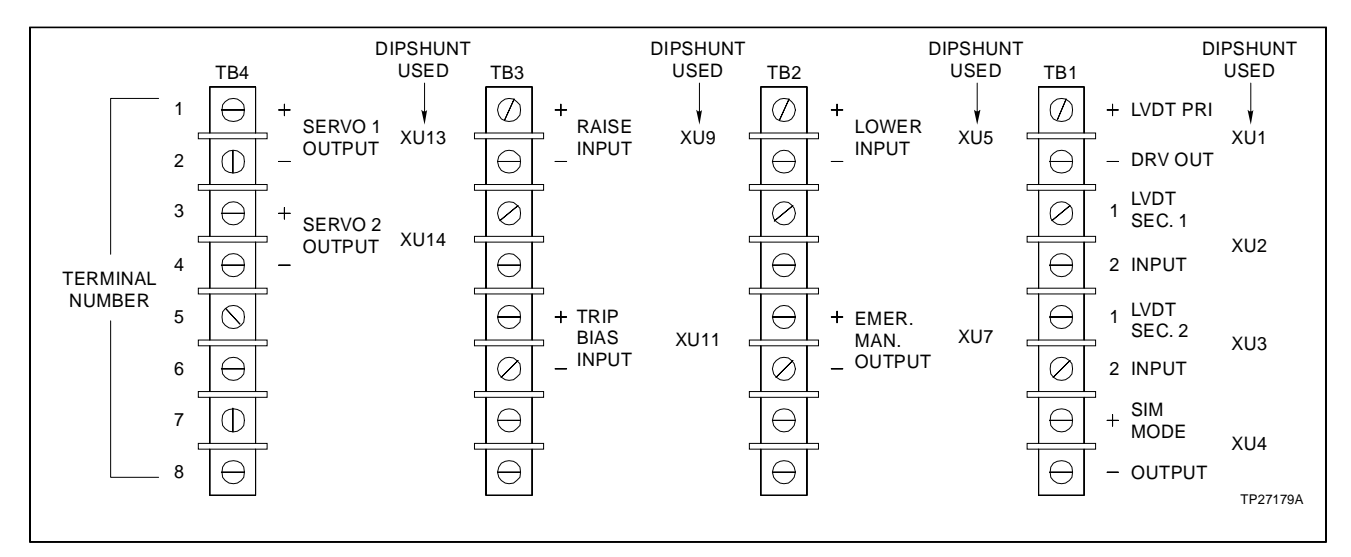

Figure B-2. NTDI01 Terminal Block Assignments for I/O Signals

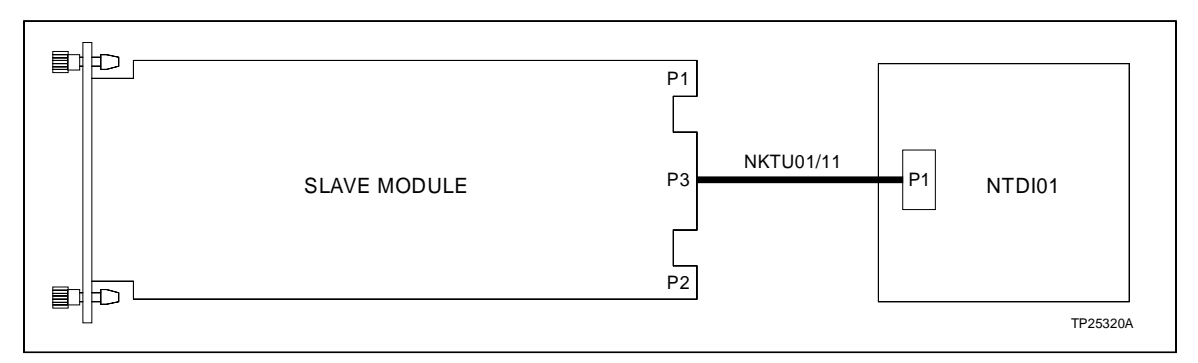

Figure B-3. HSS to NTDI01 Termination Cable Connection

## APPENDIX C - DIGITAL INPUT TERMINATION MODULE (NIDI01)

#### INTRODUCTION

The IMHSS02 uses an NIDI01 termination module to terminate I/O signals. Jumpers on the termination module configure the I/O signals. The hydraulic servo slave (HSS) module provides one digital and four analog outputs, and three digital and two analog inputs for control of hydraulic actuators.

Figure C-1 shows the jumper settings and their location on the NIDI01 circuit board. As shown in Figure C-1, jumpers 1 through 9 remain intact (shorted), jumper 10 is open. Figure C-2 shows the terminal assignment and polarity for each of the I/O signals. Refer to this figure when connecting field wiring to the NIDI01. Figure C-3 shows how to connect the termination cable from the NIDI01 to the IMHSS02.

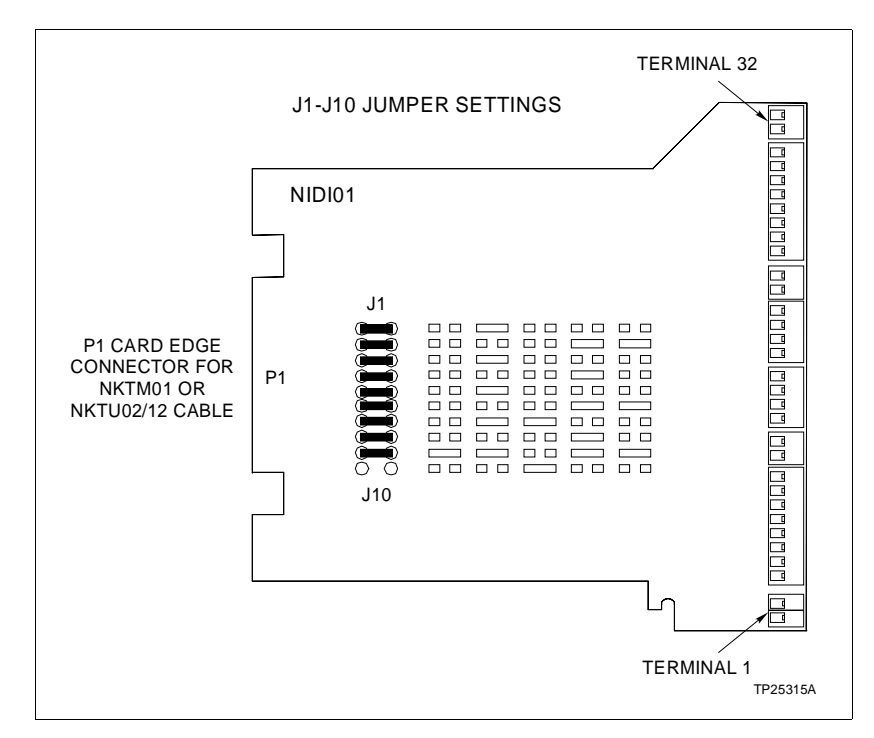

Figure C-1. HSS Jumper Settings and Location on the NIDI01

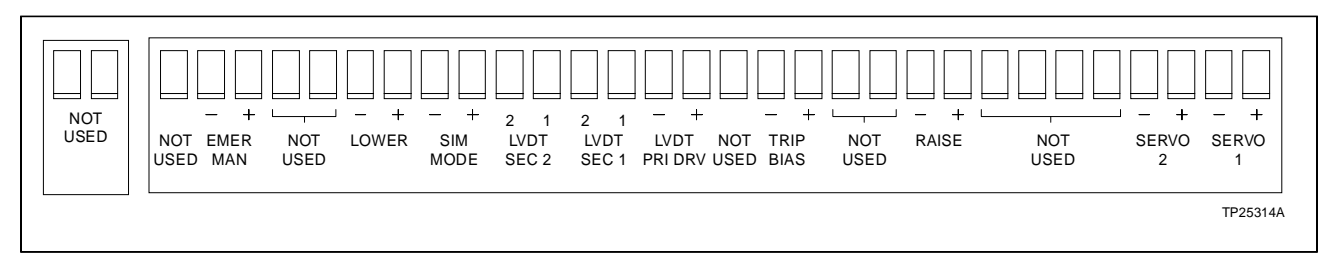

Figure C-2. I/O Signal Terminal Assignments for the HSS

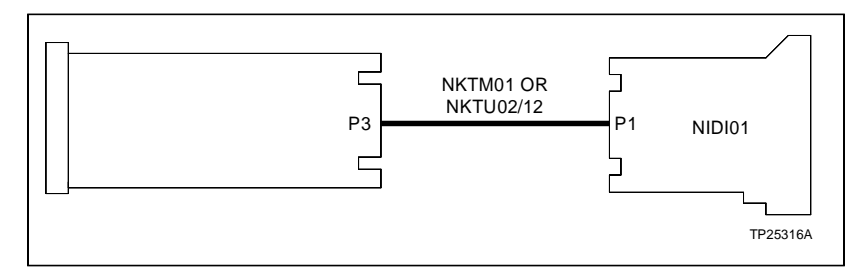

Figure C-3. HSS to NIDI01 Termination Cable Connection

Bai

## Index

### Α

| A/D Conversion | . 1-4 |
|----------------|-------|
| ADC 1-4        | , 2-8 |

## С

| 4-1 |
|-----|
| 6-1 |
| 4-1 |
| 4-1 |
| 4-2 |
| 4-5 |
|     |
| 2-1 |
| 4-3 |
| 1-4 |
| 1-4 |
| 1-4 |
|     |

### D

| D/A Conversion    | 1-4      |
|-------------------|----------|
| DAC               | 1-4, 2-7 |
| Demodulator       | 2-7      |
| Digital I/O       | 2-9      |
| Dipshunt          | 1-4      |
| Dipswitch         | 1-4      |
| Dither Oscillator | 2-7      |

### Ε

ESD ..... 1-4

### F

| FCS                         | 1-4 |
|-----------------------------|-----|
| Frequency Counter Slave     | 1-1 |
| Application                 | 1-1 |
| Operation                   | 2-2 |
| frequency counter slave     | 2-1 |
| FTP                         | 1-4 |
| Function Code               | 1-5 |
| Function Code Configuration | 3-8 |

## G

Glossary of Terms and Abbreviations......1-4

### Η

| Handling Circuitry          |          |
|-----------------------------|----------|
| Hydraulic Actuator          | 1-5, 2-1 |
| Calibration                 |          |
| Operation                   | 2-1      |
| Hydraulic Servo Slave       | 1-1      |
| Application                 | 1-1      |
| Calibration                 |          |
| Circuitry                   | 2-4      |
| Description                 | 1-1      |
| Function Code Configuration |          |
| Functionality               | 2-5      |
| Installation                |          |
| Maintenance                 | 7-1      |
| Operation                   | 2-2, 2-3 |
| Tuning                      |          |
| Hydraulic Servo Valve       | 1-5      |
|                             |          |

#### I

| I/O Signals        | B-1 |
|--------------------|-----|
| Installation       | 3-2 |
| HSS                | 3-7 |
| Process Hardware   | 3-2 |
| Termination Module | 3-3 |
| Termination Unit   | 3-2 |

### L

| LED                | 5-1      |
|--------------------|----------|
| Emergency Manual   | 5-1      |
| Failure Indicators | 6-7      |
| States             | 5-1      |
| Status             | 5-1      |
| LVDT               | 1-5, 2-1 |
| Calibration        |          |
| Operation          | 2-1, 2-8 |
| Oscillator         | 2-8      |

## Index (continued)

## Μ

| Maintenance                           | 7-1 |
|---------------------------------------|-----|
| MCU                                   | 1-5 |
| MFC                                   | 1-5 |
| MFP                                   | 1-5 |
| Microcontroller                       | 2-6 |
| MMU                                   | 1-5 |
| Module Bus                            | 1-5 |
| Module Edge Connector Pin Assignments | A-1 |
| Module Switch Settings                | 3-3 |
| Multi-Function Processor              |     |
| Configuration                         | 2-3 |
| Operation                             | 2-3 |
|                                       |     |

## Ν

| NIDI01       | C-1 |
|--------------|-----|
| Nomenclature | 1-4 |
| NTDI01       | B-1 |

### 0

| OIS                  | 1-5 |
|----------------------|-----|
| Operating Procedures | 5-1 |
| Emergency Manual     | 5-2 |
| Emergency Trip       | 5-3 |
| Normal               | 5-1 |
| Start-up             | 5-1 |

### Ρ

| PID control                | 4-3 |
|----------------------------|-----|
| Position Demand            | 4-4 |
| Position Demand and Output | 2-6 |
| Position Error             | 2-7 |

| Position Feedback        | 2-7 |
|--------------------------|-----|
| Q                        |     |
| Quick Reference Material | A-1 |

## R

| Reference Documents | 1-6 |
|---------------------|-----|
| Replacement Parts   | 8-1 |

### S

| Sample Hold Circuit                              | 2-8 |
|--------------------------------------------------|-----|
| Servo Amplifier                                  | 2-7 |
| Slave Expander Bus                               | 1-5 |
| Slave Expander Bus Interface                     | 2-5 |
| Specifications                                   | 1-6 |
| Status and Data Buffers                          | 2-6 |
| Support Services                                 | 8-1 |
| Switch Settings                                  | 3-3 |
| Calibration                                      | 4-1 |
| switch S1 - Slave Expander Bus Address           | 3-3 |
| Switch S2 - Controller Gain                      | 3-4 |
| Switch S3 - Dither Oscillator Frequency          | 3-5 |
| Switch S4 - Dither Oscillator Current Amplitude. | 3-6 |
| Switch S5 - LVDT Primary Voltage Amplitude       | 3-6 |
| Switch S6 - Demodulator Gain                     | 3-7 |
| Switch S7 - LVDT Oscillator Frequency            | 3-7 |
|                                                  |     |

## т

| 8-1 |
|-----|
| C-1 |
| C-1 |
| C-1 |
|     |

|                      | -   |
|----------------------|-----|
| Terminal Assignments | C-1 |
| Termination Unit     | B-1 |
| Cable Connection     | B-1 |
| Throttle Valve       | 2-1 |
| TM                   | 1-5 |
| TMU                  | 1-5 |
| Training             | 8-1 |
| Troubleshooting      | 6-1 |
| Flowchart            | 6-8 |
| Module Failure       | 6-3 |

| Off-line Failure             | 6-1             |
|------------------------------|-----------------|
| On-line Failure              | . 6-1, 6-2, 6-7 |
| Τυ                           |                 |
| Tuning                       | 4-4             |
| Controller Gain              | 4-4             |
| Function Code Specifications | 4-4             |
| Log                          |                 |
| Procedure                    | 4-4             |
| Proportional Gain            | 4-4             |
| Valve Operation              |                 |
| -                            |                 |

Visit Elsag Bailey on the World Wide Web at http://www.bailey.com

Our worldwide staff of professionals is ready to meet *your* needs for process automation. For the location nearest you, please contact the appropriate regional office.

#### AMERICAS

29801 Euclid Avenue Wickliffe, Ohio USA 44092 Telephone 1-216-585-8500 Telefax 1-216-585-8756 ASIA/PACIFIC 152 Beach Road Gateway East #20-04 Singapore 189721 Telephone 65-391-0800 Telefax 65-292-9011 EUROPE, AFRICA, MIDDLE EAST Via Puccini 2 16154 Genoa, Italy Telephone 39-10-6582-943 Telefax 39-10-6582-941 GERMANY Graefstrasse 97 D-60487 Frankfurt Main Germany Telephone 49-69-799-0 Telefax 49-69-799-2406

Form I-E96-315B Litho in U.S.A. 492 Copyright © 1992 by Elsag Bailey Process Automation, As An Unpublished Work ® Registered Trademark of Elsag Bailey Process Automation ™ Trademark of Elsag Bailey Process Automation